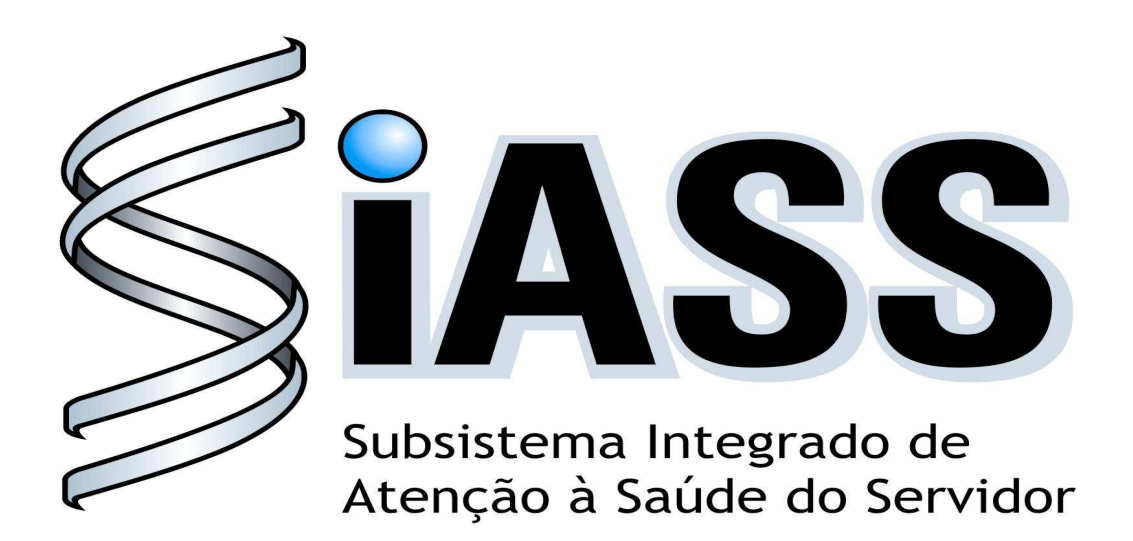

# MÓDULO OPERACIONAL DOS USUÁRIOS: MÉDICOS

Realização:

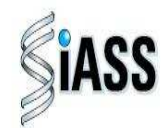

SRH Secretaria de Recursos Humanos

Ministério do **Planejamento** 

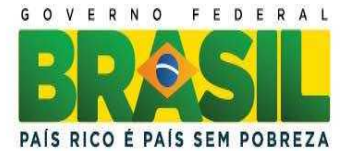

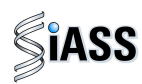

#### Ministério do Planejamento, Orçamento e Gestão Secretaria de Recursos Humanos Departamento de Saúde, Previdência e Benefícios do Servidor

© 2011. Ministério do Planejamento, Orçamento e Gestão.

#### Secretário e Recursos Humanos

Duvanier Paiva Ferreira

#### Diretor do Departamento de Saúde, Previdência e Benefícios do Servidor

Sérgio Antonio Martins Carneiro

#### Coordenação e Supervisão Geral

Marco Antônio Gomes Pérez Samara Maria Douets V. Cunha Dias Sérgio Antonio Martins Carneiro DESAP/SRH/MP DESAP/SRH/MP DESAP/SRH/MP

#### Participação na concepção e desenvolvimento técnico do sistema

Alexandre Aiguel Vaz Costa Carlos Augusto Garcia Lima Carlos Cezar Soares Batista Cláudio Mendes de Oliveira Doris Terezinha Loff Ferreira Leite Edson Ferreira Câmara Elga Eunides Alves de Araújo Íris Paula de Santana Ramos Morais Jose Emílio Ferreira Márcia de Carvalho Cristovão Silva Márcia de Olinda Masson dos Reis Marco Antonio Gomes Pérez Marcus Alexis Novais de Almeida Maria Liliane Maciel Montefusco dos Santos Maria Raquel Stacciarini Raffaello Popa Dibenardi Samara Maria Douets V. Cunha Dias Teresa Cristina Arduini de Medeiros Tereza Cristina Lauande

INSS/RS **IBGE/RJ** DESAP/SRH/MP IBGE/RJ INSS/RS IN/DF DESAP/SRH/MP DESAP/SRH/MP IBGE/RJ ABIN DESAP/SRH/MP DESAP/SRH/MP FUNASA/DF FUNASA/DF DESAP/SRH/MP UFPR DESAP/SRH/MP UFPR FUNASA/ DF

#### Elaboração e Revisão do Manual

Carlos Cezar Soares Batista Elga Eunides Alves de Araujo Iris Paula de Santana Ramos Morais José Emídio Albuquerque P. Silva Marco Antonio Gomes Pérez Marcus Alexis Novais de Almeida Maria Liliane Maciel Montefusco dos Santos Samara Maria Douets V. Cunha Dias DESAP/SRH/MP DESAP/SRH/MP DESAP/SRH/MP DESAP/SRH/MP DESAP/SRH/MP FUNASA/DF FUNASA/DF DESAP/SRH/MP

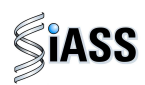

### SUMÁRIO

| APRESENTAÇÃO                                                                          | 3      |
|---------------------------------------------------------------------------------------|--------|
| I – INTRODUÇÃO 04                                                                     | ł      |
| II - ACESSO AO PORTAL SIAPENET 06                                                     | 3      |
| III - ACESSO DE MÉDICOS SERVIDORES PÚBLICOS FEDERAIS 16                               | 6      |
| IV - ACESSO DE MÉDICOS DE OPERADORAS DE ASSISTÊNCIA À SAÚDE E DE<br>MÉDICOS MILITARES | :<br>7 |
| V – REALIZAÇÃO DE EXAMES MÉDICOS PERIÓDICOS                                           | 0<br>5 |
| VI - RETORNO DO SERVIDOR COM PENDÊNCIA 32                                             | 2      |
| VII - CONCLUIR EXAME CLÍNICO                                                          | 1      |
| VIII - IMPRIMIR FORMULÁRIO DE DADOS PARA O EXAME<br>MÉDICO PERIÓDICO                  | 8      |
| IX - ACOMPANHAR EXAMES PERIÓDICOS REALIZADOS                                          | Э      |
| ANEXO I - ORIENTAÇÕES SOBRE A CERTIFICAÇÃO DIGITAL 43                                 | 3      |
| ANEXO II - INFORMAÇÕES TESTE DE FAGERSTRÖM PARA<br>DEPENDÊNCIA DE NICOTINA 44         | 5      |
| ANEXO III - INFORMAÇÕES QUESTIONÁRIO CAGE                                             | 6      |

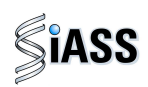

#### APRESENTAÇÃO

Os Exames Médicos Periódicos, disposto no art. 206-A, da Lei 8.112/1990, é parte integrante da Política de Atenção à Saúde e Segurança do Trabalho do Servidor Público Federal e integra um conjunto de avaliações necessárias ao acompanhamento da saúde dos servidores. Estes exames objetivam, prioritariamente, a preservação da saúde, a partir da avaliação médica e a detecção precoce dos agravos, relacionados ou não ao trabalho, por meio de exames clínicos, avaliações laboratoriais e de imagens, baseados nos fatores de riscos aos quais os servidores poderão estar expostos no exercício das diversas atividades no serviço público federal.

As informações dos exames médicos periódicos comporão o perfil epidemiológico dos servidores públicos federais, sendo importante para subsidiar o desenvolvimento de ações de promoção à saúde, prevenção de agravos, bem como de ações de vigilância aos ambientes e processos de trabalho. Essas informações, preservado o sigilo, serão sistematizadas no Sistema Integrado de Administração de Recursos Humanos – SIAPE, no Módulo de Exames Médicos Periódicos.

O Manual Operacional, que ora se apresenta, é um instrumento que serve para detalhar os procedimentos e funcionalidades, na forma de passo a passo, com informações relacionadas à operacionalização do módulo de Exames Médicos Periódicos do SIAPE-Saúde, destinado, especificamente, aos médicos tanto aqueles pertencentes aos quadros dos órgãos e entidades que compõem o SIPEC, quanto aos de operadoras de plano de saúde contratados ou conveniados e militares.

#### Departamento de Saúde, Previdência e Benefícios do Servidor

#### Brasília, 8 de maio de 2011.

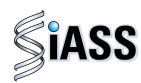

#### I - INTRODUÇÃO

Os órgãos e entidades integrantes do Sistema de Pessoal Civil da Administração Pública Federal – SIPEC, que forem realizar os exames médicos periódicos de seus servidores, poderão se valer de médicos servidores públicos no âmbito do SIPEC, médicos contratados ou conveniados por meio de operadoras de plano de assistência à Saúde ou médicos militares.

Os médicos, por sua vez, poderão acessar o módulo de exames periódicos do SIAPE Saúde diretamente pelo sítio oficial das informações do Sistema Integrado de Administração de Recursos Humanos - SIAPE, no módulo SIAPEnet, sendo que os das operadoras de plano de assistência à saúde e militares acessarão por certificação digital e os médicos servidores públicos dos órgãos e entidades do SIPEC, acessarão mediante habilitação específica.

Caberá aos médicos procederem com os exames de avaliação: anamnese, exame clínico e avaliarão os resultados dos exames solicitados (laboratoriais, de imagens e outras avaliações clínicas específicas), concluírem sobre as condições de saúde dos servidores e emitirem o Atestado de Saúde Ocupacional – ASO.

Para efeito de operacionalização deste módulo informatizado, é necessário esclarecer que embora na prática clínica costuma-se denominar o termo *exames complementares* para referir os procedimentos diagnósticos que extrapolam a anamnese e o exame físico, neste módulo de exames médicos periódicos, apenas para fins de discriminar os exames exigidos no Decreto nº 6.856, de 25/05/2009, e na Portaria Normativa SRH/MP nº 04, de 15/09/2009, foi adotada a seguinte denominação:

- Exames Básicos aqueles obrigatórios de serem realizados em todos os servidores;
- **Exames Complementares** aqueles obrigatórios apenas para algumas categorias de servidores segundo sexo ou faixa etária;
- Exames Específicos aqueles necessários para monitoramento de servidores com exposição ocupacional a fatores de risco à saúde;
- Exame Adicional outro(s) que se mostre(m) necessário(s) em servidores que demonstrem uma condição clínica individual que possa comprometer sua aptidão para o trabalho na ocasião do exame médico periódico

Segue, abaixo, fluxo atual do módulo de exames periódicos com destaque para o momento da participação dos médicos:

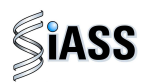

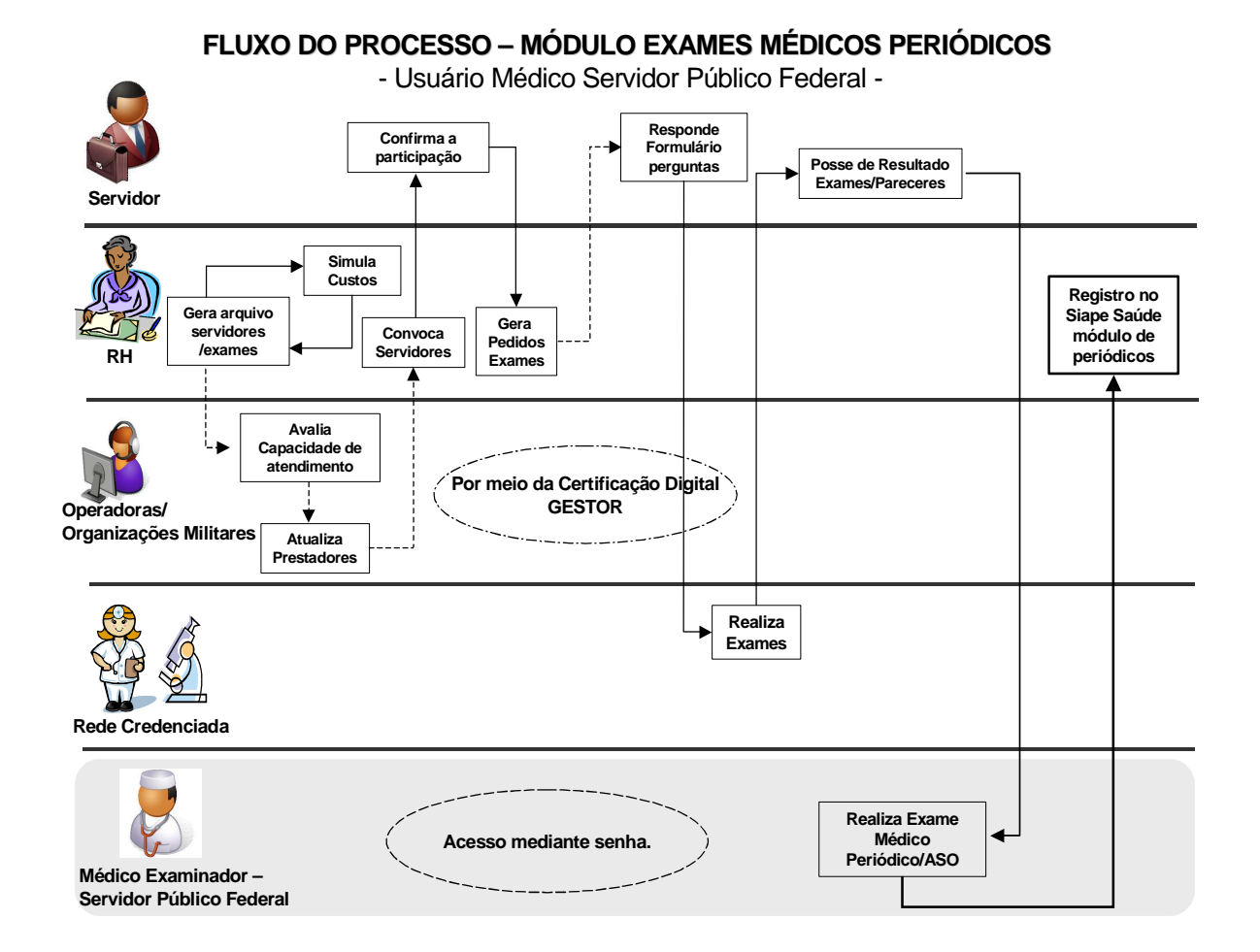

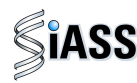

#### **II - ACESSO AO PORTAL SIAPENET**

Para acessar o Módulo de Exames Médicos Periódicos é necessário primeiro direcionar-se para Portal Siapenet no endereço eletrônico abaixo.

1º Passo: Acessar o sítio www.siapenet.gov.br e clicar na aba Saúde.

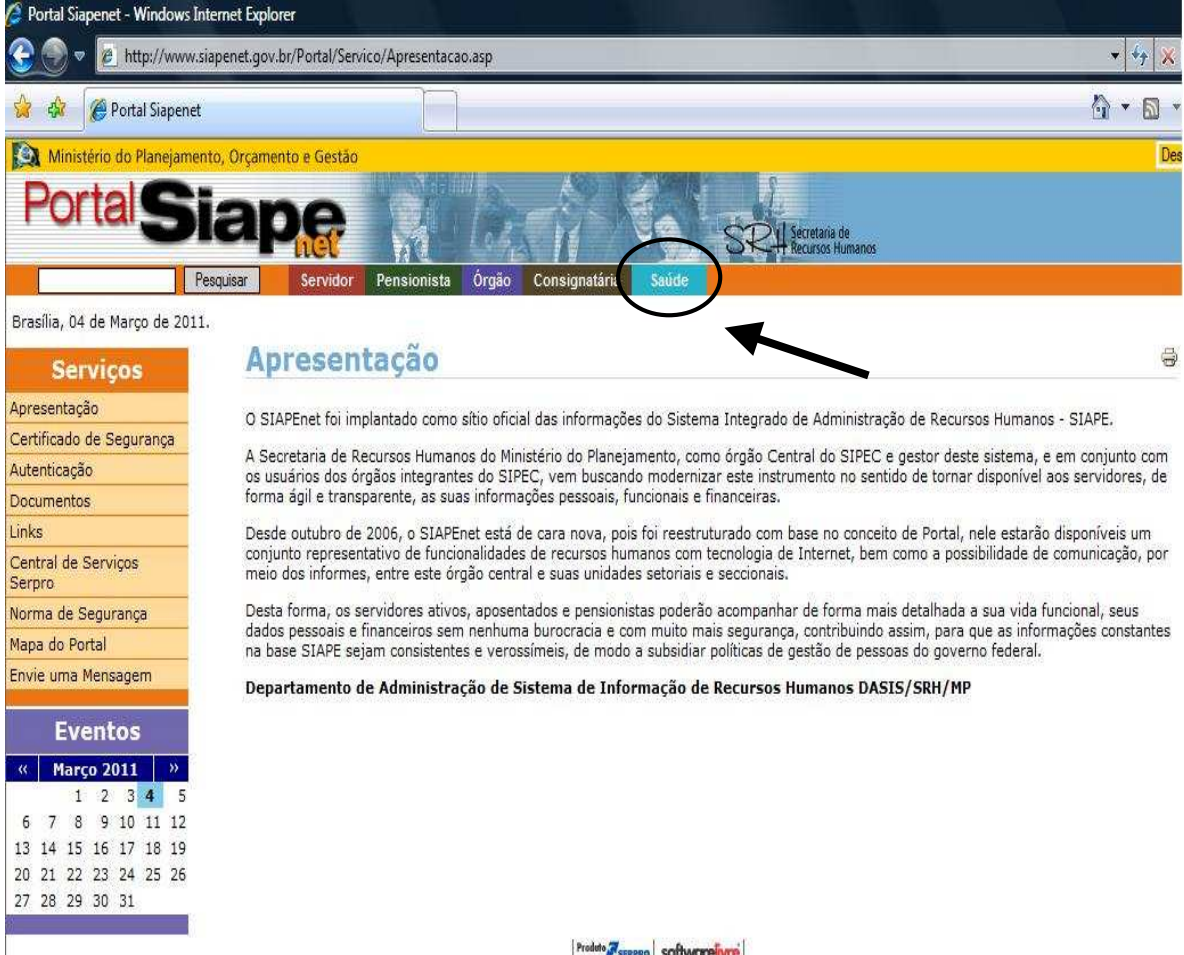

Figura 01: Acesso ao Portal Siapenet.

Produto Zseepeo Softwarelivre

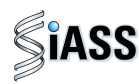

2º Passo: Acesso ao Portal SIASS.

Ao acessar o Portal SIASS, o usuário tem a opção de acessar o link "**Exames Periódicos**" que é de domínio público ou ir direto para o "Acesso Seguro" o qual permite a entrada ao Módulo dos Exames Médicos Periódicos.

Caso o usuário opte em acessar as funcionalidades de domínio público o usuário deverá clicar em "Exames Periódicos".

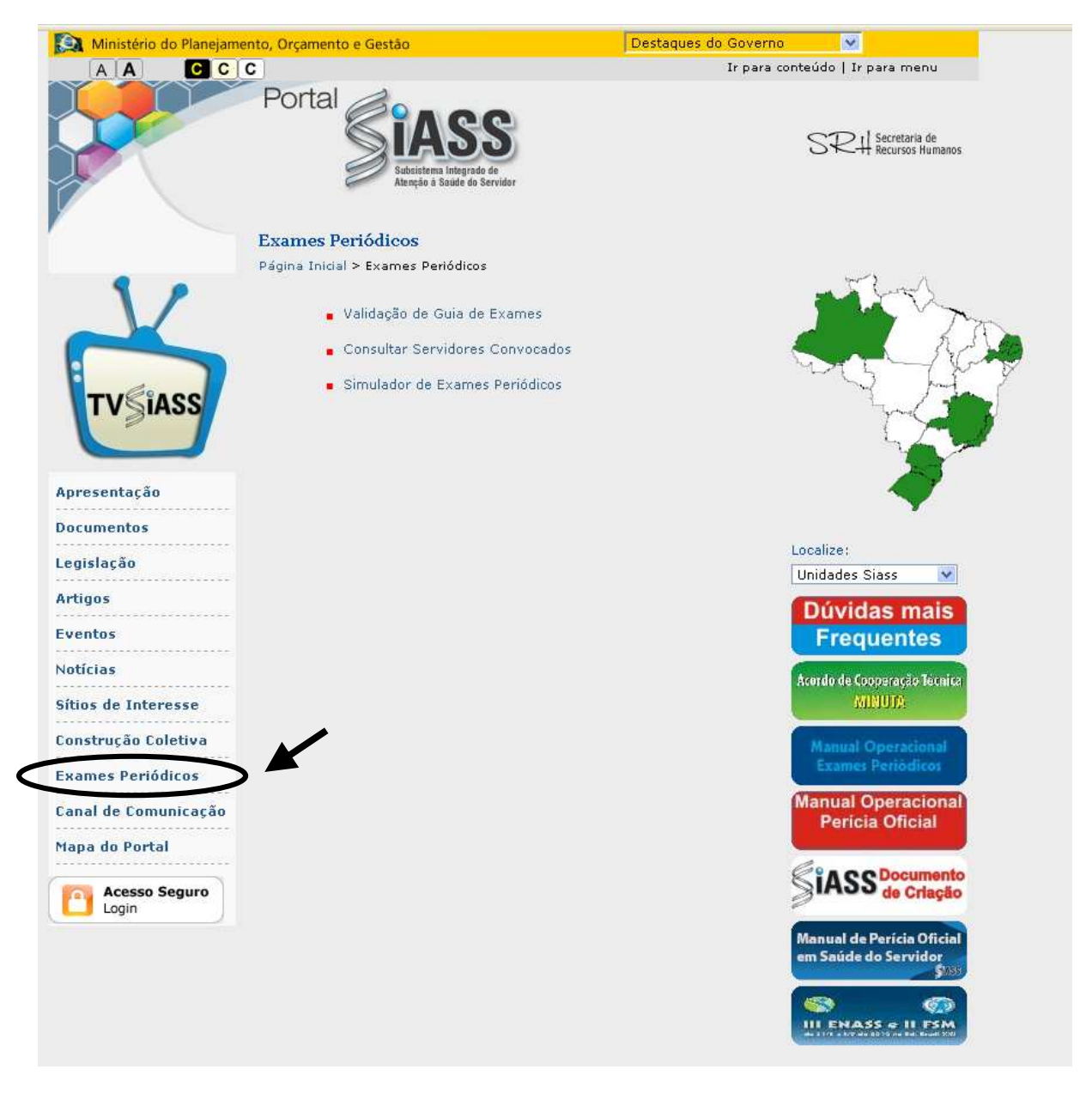

Figura 02: Portal SIASS [ https://www2.siapenet.gov.br/saude/ ] .

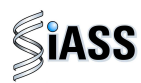

3º Passo: Ao acessar esta tela o usuário visualiza as 3 opções:

- Validação de Guias de Exames,
- Consultar Servidores Convocados, e
- Acessar o simulador do módulo de exames médicos periódicos.

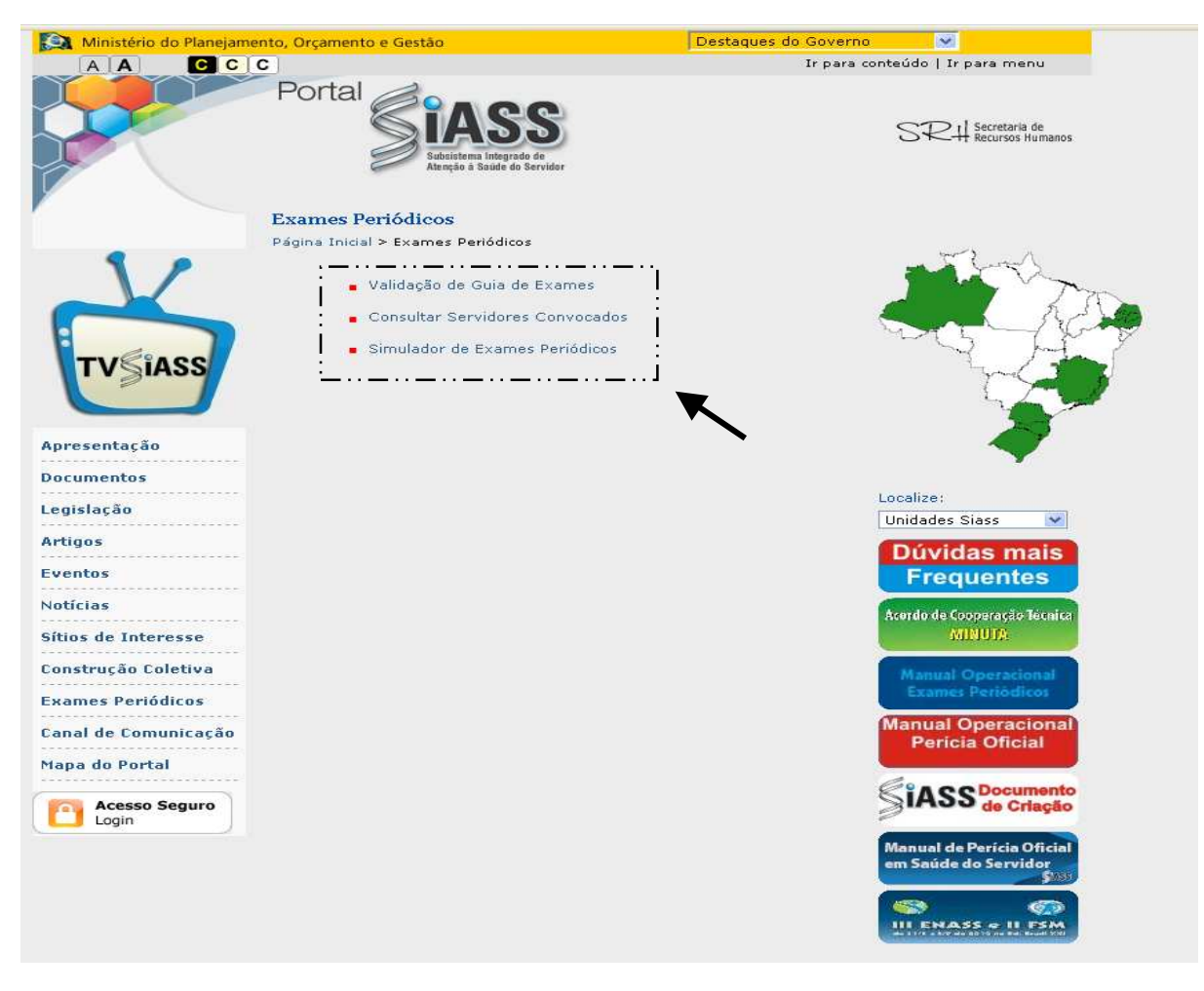

Figura 03: Portal SIASS [ https://www2.siapenet.gov.br/saude/ ] .

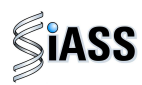

4º passo: Para validação da Guia de Exames, clique no menu Validação de Guias de Exames. Essa funcionalidade é destinada a comprovar a sua autenticidade.

| Ministério do Planejamo | ento, Orçamento e Gestão                            | Destaques do Governo                                        |
|-------------------------|-----------------------------------------------------|-------------------------------------------------------------|
| A A C C                 | C                                                   | Ir para conteúdo   Ir para menu                             |
|                         | Portal Stass                                        | SRH Secretaria de<br>Recursos Humanos                       |
|                         | Exames Periódicos                                   |                                                             |
|                         | Página Inicial > Exames Periódicos                  | source & the                                                |
|                         | Unlidenão do Cuis do Europea                        | - State                                                     |
|                         | <ul> <li>Validação de Guia de Exames</li> </ul>     |                                                             |
|                         | <ul> <li>Consultar Servidores Convocados</li> </ul> | A CA                                                        |
| TV SiASS                | <ul> <li>Simulador de Exames Periódicos</li> </ul>  |                                                             |
|                         |                                                     |                                                             |
| Documentos              |                                                     | Localizer                                                   |
| Legislação              |                                                     | Unidades Siass                                              |
| Artigos<br>Eventos      |                                                     | Dúvidas mais                                                |
|                         |                                                     | rrequentes                                                  |
| NUTICIAS                |                                                     | Acerdo de Cooperação Técnica                                |
| Sítios de Interesse     |                                                     | MINUM                                                       |
| Construção Coletiva     |                                                     | Manual Operacional                                          |
| Exames Periódicos       |                                                     | Examés Periódicos                                           |
| Canal de Comunicação    |                                                     | Manual Operacional<br>Pericia Oficial                       |
| Mapa do Portal          |                                                     | rencia Oficial                                              |
| Acesso Seguro           |                                                     | SiASS Documento<br>de Criação                               |
|                         |                                                     | Manual de Perícia Oficial<br>em Saúde do Servidor<br>\$1333 |
|                         |                                                     |                                                             |

Figura 04: Portal SIASS – Validação de Guia de Exames.

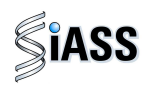

**5º Passo:** Para a **Validação de Guia de Exames,** digite o CPF do servidor no campo destinado para este fim e o número da **Guia** que se encontra no campo **Autenticação** e, em seguida, clique em **Validar** para confirmar os dados. Caso opte por corrigir ou validar novas guias, clique em **Limpar**.

| Ministério do Planejame | ento, Orçamento e Gestão                                                      | Destaques do Governo                                                                                           |
|-------------------------|-------------------------------------------------------------------------------|----------------------------------------------------------------------------------------------------|
|                         | C                                                                             | Ir para conteúdo   Ir para menu                                                                                |
|                         | Portal <b>Siass</b><br>Subsistema Integrado de<br>Atenção à Saude do Servidor | SRH Secretaria de<br>Recursos Humanos                                                                          |
|                         | Exames Periódicos                                                             |                                                                                                    |
|                         | Página Inicial > Exames Periódicos > Validação de Guia                        | a de Exames                                                                                                    |
| X                       | Validação de Guia de Exames<br>CPF :<br>Autenticação :,,                      |                                                                                                    |
| Apresentação            | Validar Limpar                                                                |                                                                                                    |
|                         |                                                                               |                                                                                                    |
| Documentos              |                                                                               | (Leasting)                                                                                                    |
| Legislação              |                                                                               | Unidades Siass                                                                                                 |
| Artigos                 |                                                                               | Dúvidas mais                                                                                                   |
| Eventos                 |                                                                               | Frequentes                                                                                                    |
| Notícias                |                                                                               | Construction of the second second second second second second second second second second second second second |
| Sítios de Interesse     |                                                                               | Acordo de Cooperação Jechica<br>MINUTA                                                                         |
| Construção Coletiva     |                                                                               | A Manual Operational of                                                                                        |
| Exames Periódicos       |                                                                               | Exames Periódicos                                                                                              |
| Canal de Comunicação    |                                                                               | Manual Operacional                                                                                             |
| Mapa do Portal          |                                                                               | Pericia Oficial                                                                                                |
|                         |                                                                               | SiA CC Documento                                                                                               |
| Login                   |                                                                               | ASS de Criação                                                                                                 |
|                         |                                                                               | Manual de Perícia Oficial<br>em Saúde do Servidor<br>\$7355                                                    |
|                         |                                                                               | III ENASS - II FSM                                                                                             |

Figura 05: Portal SIASS - Validação de Guia de Exames

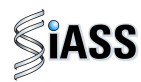

#### Modelo de Guia de Exames com Campo de Autenticidade

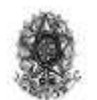

Ministério do Planejamento, Orçamento e Gestão Secretaria de Recursos Humanos Subsistema Integrado de Atenção a Saúde do Servidor - SIA:SS

#### Guia de Exames - Laboratorial

Data de emissão: 06/05/201 17:42:28

Período de Realização dos Exames: 08/06/2011 -a 07/05/2011

|                                   |                                                                        | Órgão resp                                        | ponsável     |                       |             |
|-----------------------------------|------------------------------------------------------------------------|---------------------------------------------------|--------------|-----------------------|-------------|
| Nome                              | Unidade de Saúde - D                                                   | ST.NACIONAL DE E                                  | ST.E PESQE   | DUCACIONALS           |             |
| Endereço                          | Deste, 66                                                              |                                                   |              |                       |             |
| Municipio                         | Brasilia                                                               | UF                                                | Distribo     | Telefone              | 61 67676767 |
| Ŭ.                                |                                                                        | Dados do S                                        | Servidor     |                       |             |
| Nome                              | ILDEU AFONSO DE 1                                                      | (IRANDA                                           |              |                       |             |
| Sezo                              | Masculino                                                              | Data de Nas                                       | cimento ]    | 8/07/1962             |             |
| CPF                               | 23873132168                                                            | RG                                                | 6            | 03302                 |             |
|                                   |                                                                        | Autentio                                          | idade 🛛      |                       |             |
| A automaticidae<br>http://www.2.s | de desta Guia de Exames po<br>impenet <mark>gov.br/saude, por n</mark> | derá ser confirmada no<br>reio do seguinte código | portal do SL | ASS na Internet, no i | endereço    |
|                                   |                                                                        | 903.5C 6A.73CE.9                                  | E0D.2F78.    | E5DD                  |             |

#### Exames Requisitados

4050 2052 - Glicemia após sobrecarga com dextrosol ou glicose - pesquisa e/ou dosagem

40301630 - Creatinina - pesquisa elon dosagem

40301605 - Colesterol total - pesquisa e/ou dosa gem

40403840 - Transaminas e pirávica - TGP ou ALT por componente hencoarápico - pesquisa e ou dosagem - medicina transfusional

4031-6130 - Antígeno específico prostático livre (PSA livre) - pesquisa e/ou dosagem

40311210 - Rotina de urina (caracteres físicos, elementos anormais e sedimentoscopia)

4030/2504 - Transaminas e oxalacétic a (amino transferase aspantato) - pesquisa e/ou dosagena

40311236 - 2,5-hexanodiona, dosagem na urina

Figura 06: Guia de Exames.

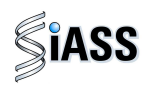

6º Passo: Clique no menu Consultar Servidores Convocados.

Essa funcionalidade destina-se a consulta da lista de servidores que foram convocados a realizar os exames médicos periódicos pelas Unidades de RH dos órgãos e entidades do SIPEC.

Para realizar a consulta, clique em Consultar Servidores Convocados.

| Ministério do Planejamo         | ento, Orçamento e Gestão                                                                                                    | Destaques do Governo 🛛 💌                                |
|---------------------------------|----------------------------------------------------------------------------------------------------|---------------------------------------------------------|
| A A C C                         | C                                                                                                    | Ir para conteúdo   Ir para menu                         |
|                                 | Portal Stass                                                                                                    | SRH Secretaria de<br>Recursos Humanos                   |
|                                 | Exames Periódicos                                                                                                    |                                                         |
|                                 | Página Inicial > Exames Periódicos                                                                                               |                                                         |
| TVSIASS                         | <ul> <li>Validação de Guia de Exames</li> <li>Consultar Servidores Convocados</li> <li>Simulador de Exames Periodicos</li> </ul> | *                                                       |
| Apresentação<br>Documentos      |                                                                                                    |                                                         |
| Legislação                      |                                                                                                    | Localize:<br>Unidades Siass                             |
| Artigos<br>Eventos              |                                                                                                    | Dúvidas mais<br>Frequentes                              |
| Notícias<br>Sítios de Interesse |                                                                                                    | Acerdo de Cooperação Técnica<br>AVINUTO:                |
| Construção Coletiva             |                                                                                                    | Manual Operacional<br>Examps Periodicos                 |
| Exames Periódicos               |                                                                                                    | Manual Operacional                                      |
| Mapa do Portal                  |                                                                                                    | Pericia Oficial                                         |
| Acesso Seguro                   |                                                                                                    | SiASS de Criação                                        |
|                                 |                                                                                                    | Manual de Perícia Oficial<br>em Saúde do Servidor<br>\$ |
|                                 |                                                                                                    | III ENASS - II FSM                                      |

Figura 07: Portal SIASS – Consultar Servidores Convocados.

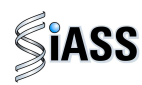

**7º Passo**: Para Consultar servidores a serem convocados, digite a **UF** a ser consultada, bem como o respectivo **Órgão** para pesquisa e clique em **Consultar**. Caso opte por corrigir ou realizar outra pesquisa, clique em **Limpar**.

| Ministério do Planejamer   | nto, Orçamento e Gestão                                                       | Destaques do Governo | ×                |
|----------------------------|-------------------------------------------------------------------------------|----------------------|------------------|
| A A C C C                  | <u>c</u>                                                                      | Ir para conteúd      | o   Ir para menu |
|                            | Portal <b>SiASS</b><br>Subsistema Integrado de<br>Atenção a Saude do Servidor | S                    | Recursos Humanos |
|                            | Exames Periódicos                                                             |                      |                  |
|                            | Página Inicial > Exames Periódicos                                            |                      | ser y n          |
| TVSIASS                    | Consultar Servidores Convocados<br>UF : 💌<br>Órgão : 💌                        | 4                    |                  |
| Apresentação               |                                                                               |                      |                  |
| Documentos                 |                                                                               | Locali               | 28:              |
| Legislação                 |                                                                               | Unid                 | ades Siass 💌     |
| Artigos                    |                                                                               |                      |                  |
| Eventos                    |                                                                               |                      |                  |
| Notícias                   |                                                                               |                      |                  |
| Sítios de Interesse        |                                                                               |                      |                  |
| Construção Coletiva        |                                                                               |                      |                  |
| Exames Periódicos          |                                                                               |                      |                  |
| Canal de Comunicação       |                                                                               |                      |                  |
| Mana do Bostal             |                                                                               |                      |                  |
| Mapa uu Purtai             |                                                                               |                      |                  |
| Acesso Seguro<br>Login     |                                                                               |                      |                  |
|                            |                                                                               |                      |                  |
|                            |                                                                               |                      |                  |
|                            | Versão 3.3.0 - 23/03/2011                                                     |                      |                  |
| - Sistema 🔟 Manual Operado | ras.d                                                                         |                      |                  |

Figura 08: Portal SIASS – Consultar Servidores Convocados.

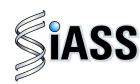

8º Passo: Acesso ao Simulador de Exames Periódicos.

Este recurso possibilita uma maior ambientação e conhecimento prévio do módulo nos diversos perfis de acesso, ou seja: Servidor, Órgão, Saúde (médicos) e Operadora/ Organizações Militares. O simulador é uma ferramenta dinâmica, sendo periodicamente atualizada de acordo com as evoluções do módulo e será utilizado fora do ambiente real.

O acesso ao Simulador não necessita de habilitação (senha).

Para acessar o simulador, clique em **Simulador de Exames Periódicos** e siga os passos de acordo com o capítulo desejado: **Servidor**, **Órgão**, **Saúde** (médico) e **Operadora/Organizações Militares**.

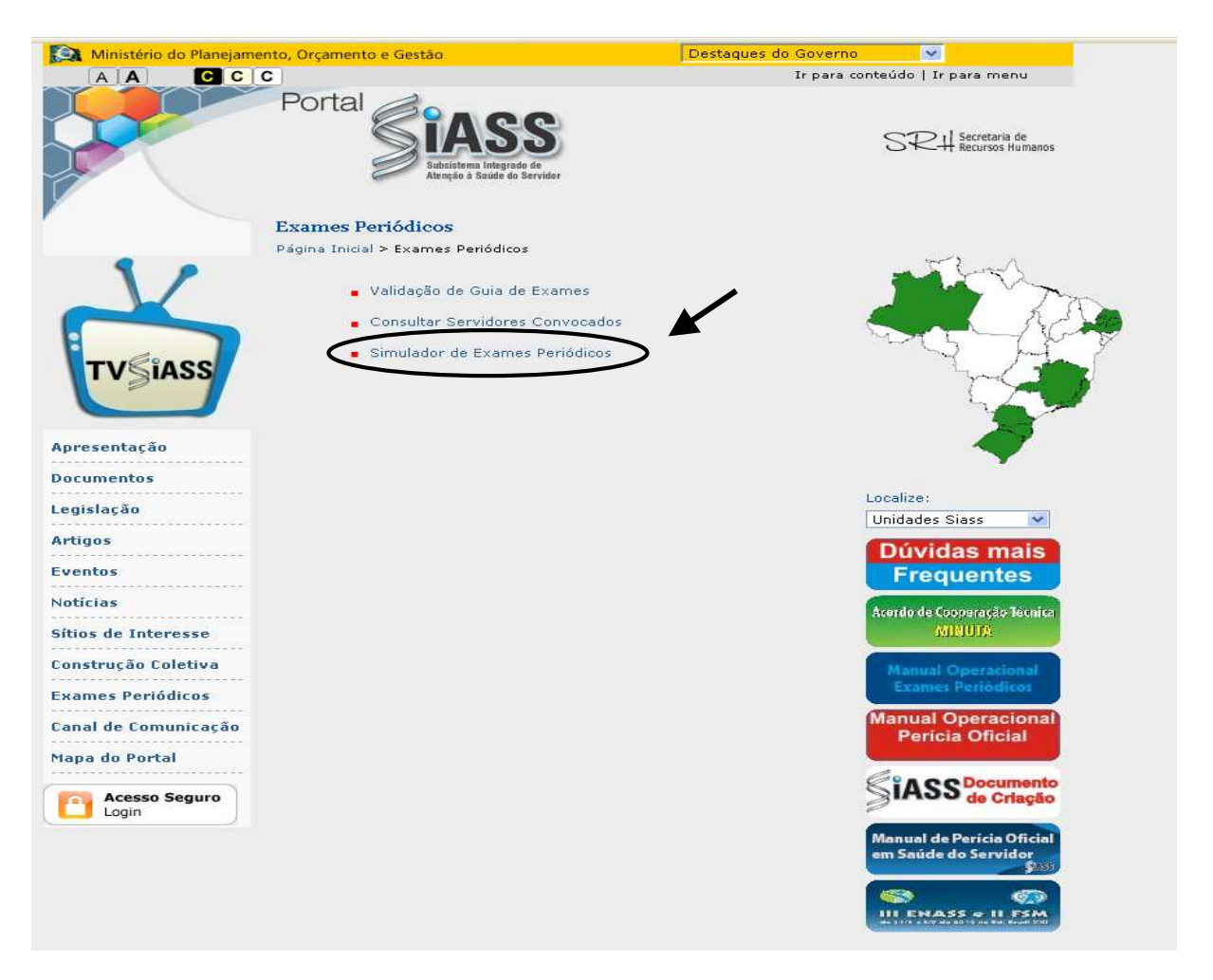

Figura 09: Simulador de Exames Periódicos.

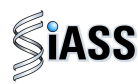

9º Passo: Acesso ao Módulo de Exames Médicos Periódicos.

Para acessar o Módulo de Exames Médicos Periódicos, clique na caixa de Acesso Seguro.

| Ministério do Planejamento, | Orçamento e Gestão                                                                                                    | Destaques do Governo 🔹 🔹              |
|-----------------------------|----------------------------------------------------------------------------------------------------|---------------------------------------|
| A A C C C                   |                                                                                                    | Ir para conteúdo   Ir para menu       |
| F                           | Portal Single Single Si | SRH Secretaria de<br>Recursos Humanos |
|                             |                                                                                                    |                                       |
| X                           | teste<br>abcd                                                                                                    | 5 Fritze                              |
| TVSIASS                     | teste2                                                                                                    | Soldy                                 |
|                             | teste                                                                                                    | Sec.                                  |
| Apresentação                | Mais Notícias                                                                                                    | $\sim$                                |
|                             | 'A'                                                                                                    | V                                     |
| Documentos                  | Noticia Urgente!                                                                                                    |                                       |
| Legislação                  | 3                                                                                                    | Localize:                             |
| Legislação                  | Teste de poticia                                                                                                    | Unidades Siass 👻                      |
| Artigos                     | a                                                                                                    |                                       |
|                             | ь                                                                                                    |                                       |
| Eventos                     | c                                                                                                    |                                       |
| Notícias                    | d                                                                                                    | MANNAL US CELINIA                     |
|                             |                                                                                                    |                                       |
| Sítios de Interesse         |                                                                                                    | e Participe!                          |
|                             |                                                                                                    |                                       |
| Construção Coletiva         |                                                                                                    | CON RESUMOS                           |
| Exames Periódicos           |                                                                                                    | DEFERIDOS                             |
| Canal de Comunicação        |                                                                                                    |                                       |
| Mapa do Portal              |                                                                                                    | Sinco de Criação                      |
|                             | /                                                                                                    | Dúvidas mais                          |
| Acesso Seguro               |                                                                                                    | Frequentes                            |

Figura 10: Acesso Seguro.

**ATENÇÃO:** A partir deste momento, o acesso ao módulo é diferenciado de acordo com o tipo de perfil de acesso do médico examinador.

Médicos servidores públicos federais de órgãos e entidades do SIPEC, devem seguir as instruções abaixo e desconsiderar as páginas de 19 a 20, referente aos médicos de operadoras de assistência à saúde e médicos militares que devem considerar as informações contidas nessas páginas.

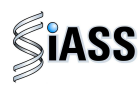

#### **III - ACESSO DE MÉDICOS SERVIDORES PÚBLICOS FEDERAIS**

1º Passo: No módulo "Saúde, digite seu CPF e clique em Avançar

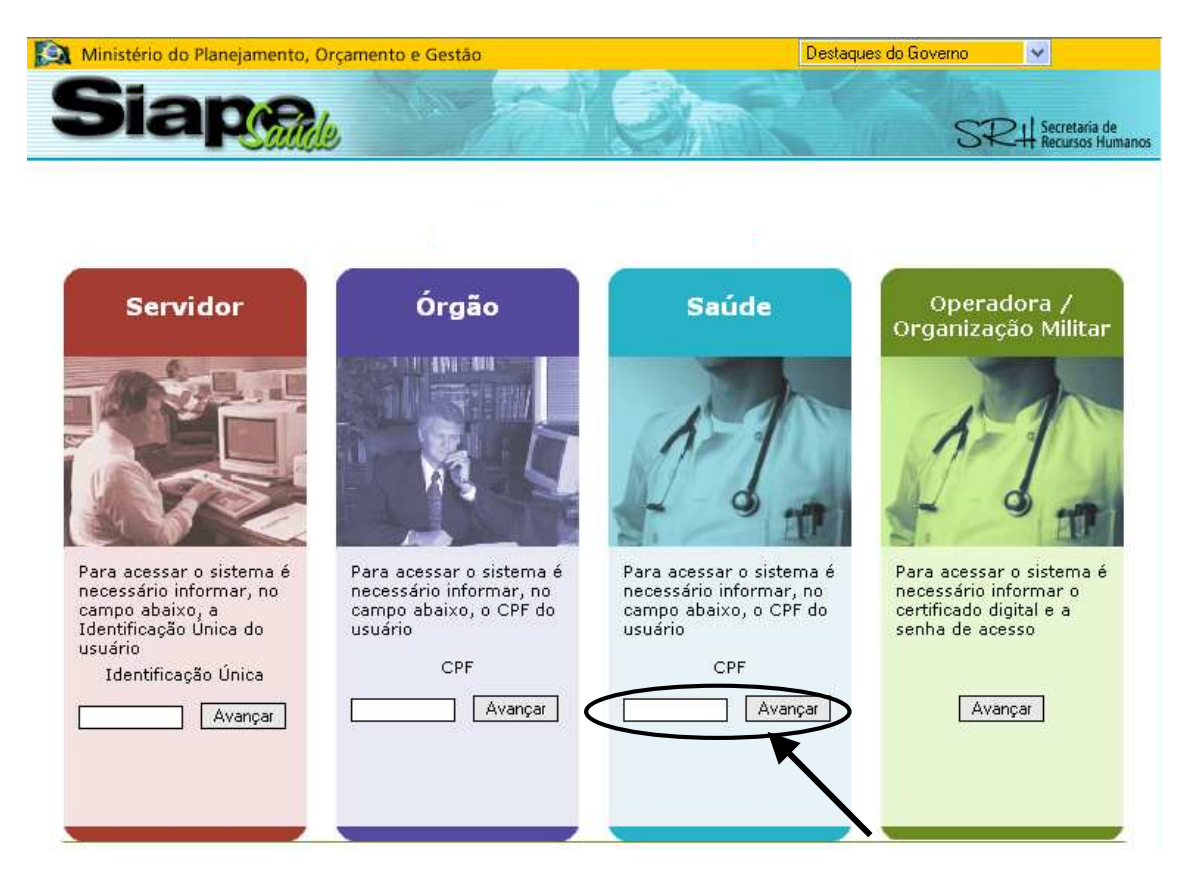

Figura 11: Acesso ao Módulo Saúde: Médico Servidor Público Federal

**ATENÇÃO:** Para ter acesso, o médico que realizará os exames médicos periódicos deverá estar previamente cadastrado pela unidade de RH e habilitado pelo DESAP/ SRH/MP.

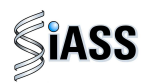

2º Passo: Selecione o perfil médico, clique em entrar e acesse o sistema.

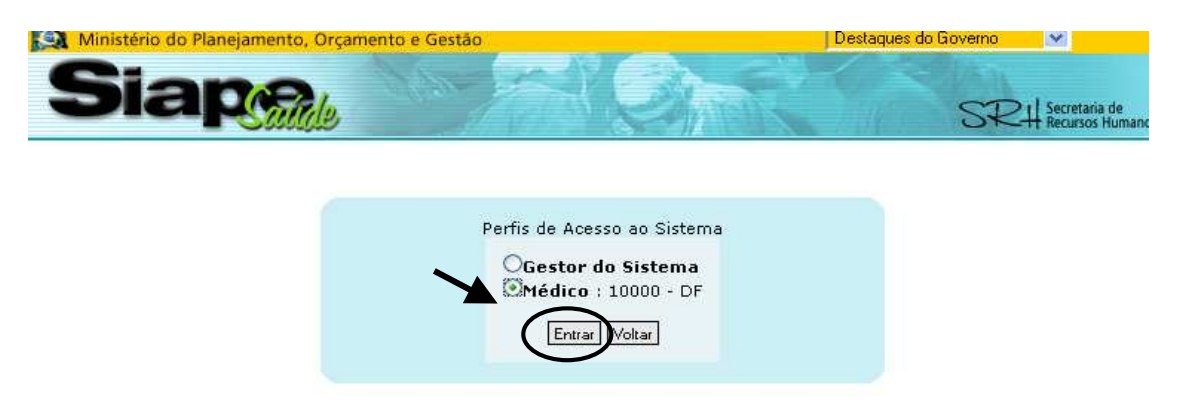

Figura 12: Perfil de Acesso

## IV - ACESSO DE MÉDICOS DE OPERADORAS DE ASSISTÊNCIA À SAÚDE E DE MÉDICOS MILITARES.

1º Passo: No módulo Operadora/ Organização Militar, clique em Avançar.

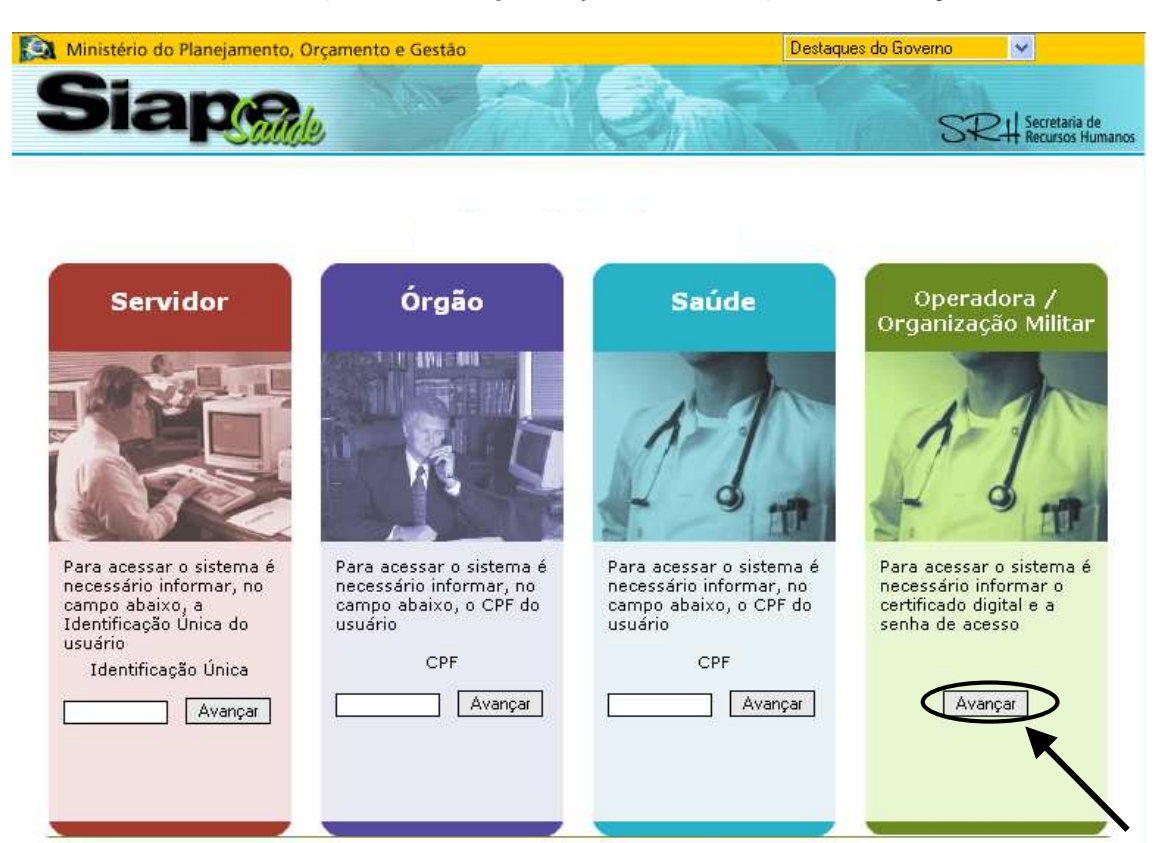

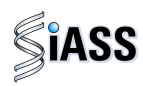

2º Passo: O acesso, via Operadora /OM, será individual por meio de certificação digital.

A utilização dessa certificação possibilita a adoção de mecanismos de **segurança** capazes de garantir **autenticidade**, **confidencialidade** e **integridade das informações prestadas**. Saiba mais a respeito dessa certificação no **Anexo I** deste manual.

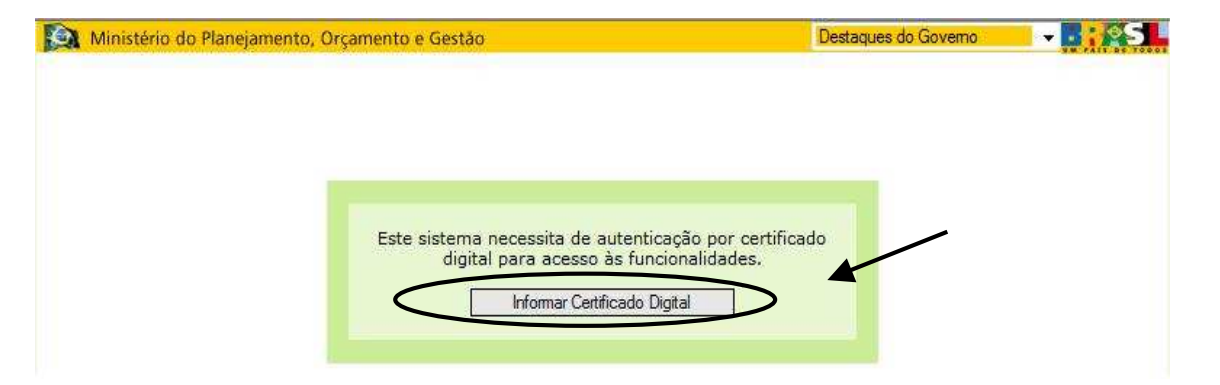

Figura 12: Acesso ao Módulo: Médicos de Operadoras ou Médicos Militares, informando a certificação digital.

3º Passo: Sistema verificando a certificação digital.

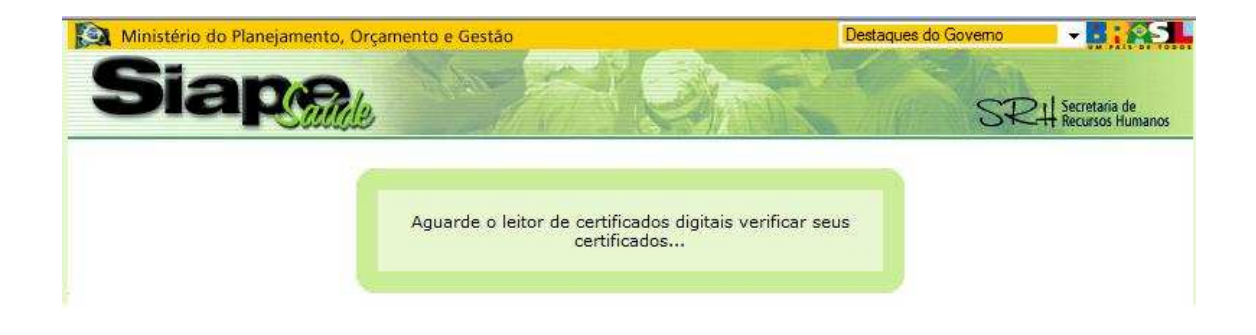

Figura 13: Acesso ao Módulo: usuários Operadoras/OM's, verificando a certificação digital.

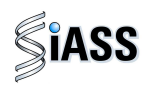

**4º Passo**: Introduza o dispositivo de certificação digital "Token" e digite a senha disponibilizada para ter acesso ao Módulo: usuários Operadoras/OM's. Lembrando que o profissional médico tem que ter sido devidamente cadastrado no módulo operado pela operadora ou pela organização militar e ter a certificação digital.

| Digite a sua senha<br>אוס                  |
|--------------------------------------------|
| 7                                          |
| Cancelar                                   |
| ique em <b>cancelar</b><br>para encerrar o |
| 1                                          |

Figura 14: Acessando ao Módulo: usuários Operadoras/OM's.

5º Passo: Selecione o perfil profissional (médico) e clique em entrar para o acesso ao sistema.

| Ministério do Planejamento, O | rçamento e Gestão                                                                         | Destaques do Governo | -                                    |
|-------------------------------|-------------------------------------------------------------------------------------------|----------------------|--------------------------------------|
| Siap                          | MAY THERE                                                                                 | SR                   | 24 Secretaria de<br>Recursos Humanos |
|                               | Perfis de Aresso ao Sistema                                                               |                      |                                      |
|                               | Gestor : NOME FANTASIA TESTE DENSENVOLVIM     TREINA-SIAPESAUDE - DF                      | ENTO                 |                                      |
|                               | Profissional : NOME FANTASIA TESTE DENSENVOLVIMENTO - TREINA-SIAPESAUDE - DF Entrar Witar |                      |                                      |

Figura 15: Perfil de Acesso

**ATENÇÃO:** O gestor ou profissional médico que for cadastrado em mais de uma Operadora/Organização Militar, terá o seu nome aparecendo em todos os perfis cadastrados.

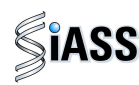

#### IV – REALIZAÇÃO DE EXAMES MÉDICOS PERIÓDICOS

Embora as cores das telas referentes ao Módulo Saúde (médicos servidores) e Módulo Operadora/Organização Militar sejam diferentes, assim como o menu no canto esquerdo das respectivas telas, as funcionalidades são as mesmas para todos os perfis de acesso dos médicos (Acompanhar Exames Periódicos Realizados, Imprimir Formulário de Dados para o Exame Periódico e Realizar Exame Periódico).

Para efeito de orientação neste manual, utilizaremos as telas do módulo Operadora/Organização Militar que tratam das mesmas funcionalidades presentes no ambiente acessado pelos médicos servidores públicos.

#### 1º Passo: Selecione o menu Realizar Exames Periódicos.

Esta funcionalidade possibilita ao médico realizar exames de avaliação como anamnese, exame clínico e resultados dos exames solicitados (laboratoriais, de imagens e outras avaliações clínicas específicas), concluindo quanto às condições de saúde dos servidores e emitir o Atestado de Saúde Ocupacional – ASO.

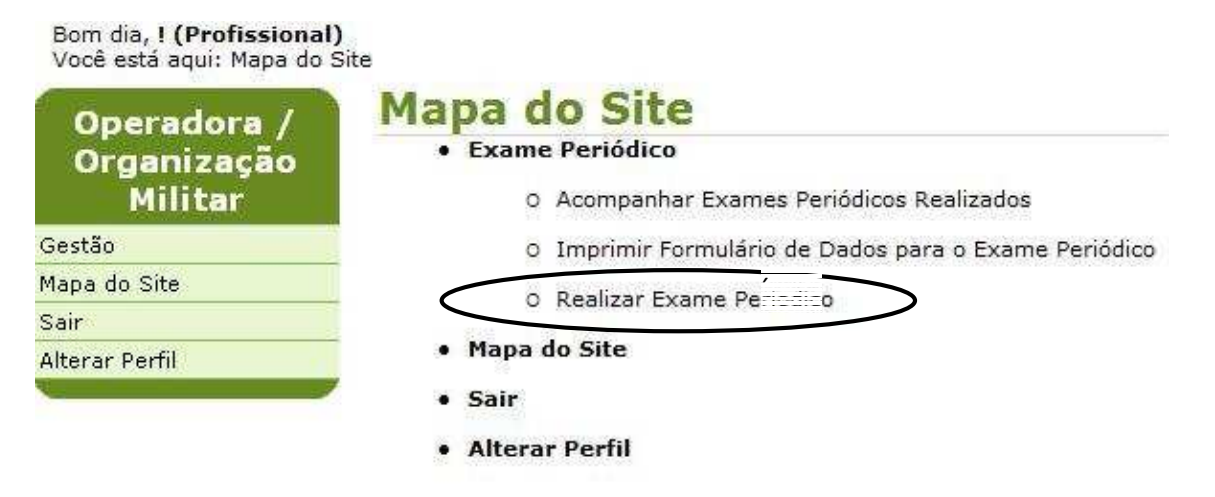

Figura 16: Funcionalidade do Menu Realizar Exames Periódicos.

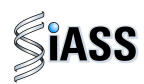

**2º Passo:** Na avaliação clínica, preencha um dos campos (nome, CPF, RG, Matrícula ou Situação) e clique em **Consultar** caso prefira deixe **todos os campos em branco** e clique em **Consultar** para ver toda a lista de servidores e a situação de cada um.

| Realizar Exame              | Permeto                                                                                      |                                                                                                    |
|-----------------------------|----------------------------------------------------------------------------------------------|----------------------------------------------------------------------------------------------------|
| Nome                        |                                                                                              |                                                                                                    |
| CPF                         |                                                                                              |                                                                                                    |
| RG                          |                                                                                              |                                                                                                    |
| Órgão                       | 123 - TREINA-SIAPESAUDE                                                                      |                                                                                                    |
| Matricula                   |                                                                                              |                                                                                                    |
| Situação do Exame Periódico |                                                                                              |                                                                                                    |
|                             | Consultar                                                                                    |                                                                                                    |
| * Campos obrigatórios       | $\bigcirc$                                                                                   |                                                                                                    |
|                             | Realizar Exame Nome CPF RG Órgão Matricula Situação do Exame Periódico * Campos obrigatórios | Nome         CPF         RG         Órgão         123 - TREINA-SIAPESAUDE         Matricula         Situação do Exame Periódico         ~         Consultar |

Figura 17: Funcionalidade do Menu Realizar Exames Periódicos, destacada a opção Consultar.

**3º Passo:** Para iniciar a avaliação clínica, clique sobre o nome, ou CPF, ou matrícula, ou situação para abrir o detalhamento do servidor cadastrado.

| Boa tarde, <b>! (Profissional)</b><br>Você está aqui: Exame Perió | dico > Realizar Exame Periodico |                        |           |                             |
|-------------------------------------------------------------------|---------------------------------|------------------------|-----------|-----------------------------|
| Operadora /                                                       | Realizar Exame Pe               | me Periodice CONSULTAR | <b>a</b>  |                             |
| Organização<br>Militar                                            | Nome                            | CPF                    | Matrícula | Situação do Exame Periódico |
| xame Periódico                                                    | MARCIO PAULO BUZANELLI          | 547.760.078-00         | 1301193   | Confirmado                  |
| 1apa do Site                                                      |                                 |                        | · · · ·   | Voltar - Topo               |
| Sair                                                              |                                 |                        |           | voitar Topo                 |
| Alterar Perfil                                                    |                                 |                        |           |                             |
|                                                                   |                                 |                        |           |                             |

Figura 18: Funcionalidade do Menu Realizar Exames Periódicos, destacada as opções **nome, CPF, matrícula e situação**.

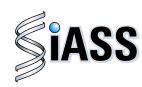

4º Passo: Neste momento, disponibiliza-se, automaticamente, os dados do servidor selecionado para início da avaliação clínica.

| Operadora /<br>Organização | Realizar Ex          | kame Perio                                       | aico                                          |               |                         |
|----------------------------|----------------------|--------------------------------------------------|-----------------------------------------------|---------------|-------------------------|
| Militar                    |                      | лк —                                             |                                               |               |                         |
| kame Periódico             | Nome                 | DADUS DU SERVIDUR<br>Nome STINVAL DE SOUZA COMES |                                               |               |                         |
| apa do Site                | Sexo                 | Masculino                                        | ulino Data de Nascimento 13/07/1953 (57 anos) |               |                         |
| air                        | CPF                  | 15007596191                                      | RG                                            |               | 333224                  |
| terar Perfil               | Naturalidade         | LAGAMOR / MG                                     |                                               |               |                         |
|                            | DADOS FUNCIONAIS     |                                                  |                                               |               |                         |
|                            | Identificação Única  | 001724797                                        |                                               | Órgão         | Clique em Iniciar Exame |
|                            | Lotação de Exercício | 000056061 - Gabinete                             | e do Ministro                                 | Matrícula SIA | Periódico               |
|                            | Cargo                |                                                  |                                               | Função        |                         |
|                            | TIPO DE ADICIONAL    |                                                  |                                               |               |                         |
|                            | Nome do Adicional    |                                                  |                                               |               |                         |

Figura 19: Funcionalidade do Menu Realizar Exames Periódicos, destacada as opções Iniciar Exame Periódico.

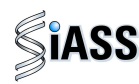

5º Passo: Após a etapa anterior, será exibida a caixa acrescida com o campo Dados Complementares a ser preenchido com a Atividade Informada pelo servidor.

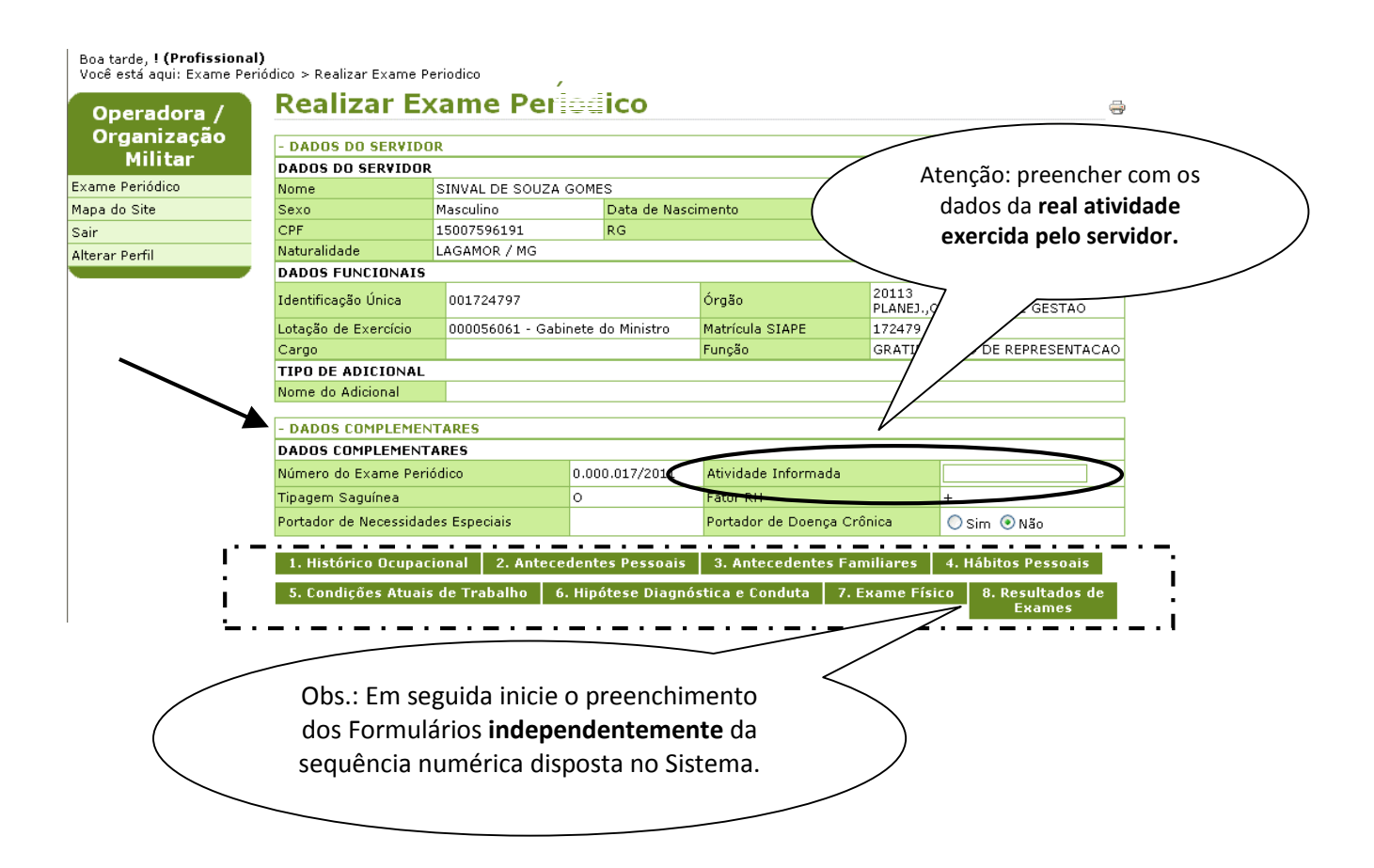

Figura 20: Funcionalidade do Menu Realizar Exames Periódicos.

Para efeito de orientação neste manual, apresentaremos algumas das oito abas que constituem o formulário do exame médico periódico por considerarmos ser desnecessário tecer comentários sobre todas as abas, tendo em vista que muitas delas são auto-explicativas do ponto de vista técnico para a área médica.

Destaca-se ainda, que o médico poderá preencher o questionário correspondente a cada aba, na ordem que melhor convier. É necessário para confirmação, que todas as abas estejam integralmente preenchidas. Assim, a aba correspondente ao "Exame Físico" poderá ser preenchida antes da aba referente à "Hipótese Diagnóstica", conforme o rito semiotécnico.

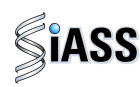

**6º Passo:** Seguem abaixo exemplos de abas que integram a consulta a ser realizada pelo médico. Lembrando que este momento da consulta é composto por outras abas que devem ser igual e integralmente preenchidas.

Exemplo 1:

| AISTÓRICO OCUPACIONAL  Dutro(s) Emprego(s)  Teve outro(s) emprego(s)  Acidente de trabalho  Feve Acidente de trabalho  Doença de trabalho  Teve doença relacionada ao trabalho  Sim Não  Teve doença relacionada ao trabalho  Sim Não  Cutra(s) Atividade(s)  Sim Não  Usa Equipamento de Proteção Individual  Sim Não  Cuaracteres digitados / restam 200  Lateralidade  Destro Canhoto Ambidestro  Confirmar Dados  Após o preenchimento dos dados solicitados no formulário, clique no botão Gravar para passar para o outro formulário a ser preenchido.  Após o preenchimento da sequir.  Após o preenchimento de ser preenchido.  Cutra (S) Atividade (S)  Após o preenchimento de ser preenchido.  Após o preenchimento de ser preenchido.  Confirmar Dados para passar para o outro formulário a ser preenchido.  Cutra (S) Atividade (S)  Cutra (S) Atividade (S)  Cutra (S) Atividade (S)  Confirmar Dados para passar para o outro formulário a ser preenchido.  Cutra (S) Atividade (S)  Cutra (S) Atividade (S)  Cutra                                                                                                    |                                          | ANAMNESE                                      |
|----------------------------------------------------------------------------------------------------|------------------------------------------|-----------------------------------------------|
| Outro(s) Emprego(s)         Teve outro(s) emprego(s)         Sim       Não         Acidente de trabalho         Teve Acidente de trabalho         Decnça de trabalho         Teve doença relacionada ao trabalho         Sim       Não         Decnça de trabalho         Teve doença relacionada ao trabalho         Sim       Não         Em caso de afastamento, retornou a mesma         simi a Não         Outra(s) Atividade(s)         Exerce outra(s) atividade(s)         Quais         Quais         O caracteres digitados / restam 200         .ateralidade         O bestro       Canhoto         Após o preenchimento dos dados solicitados no formulário, clique no botão         Solicitados no formulário, clique no botão         Confirmar Dados         Após o preenchimento dos dados solicitados no formulário, clique no botão         Confirmar Dados                                                                                                    | ΗΙSTÓRICO OCUPACIONAL                    |                                               |
| Teve outro(s) emprego(s)  Acidente de trabalho  Teve Acidente de trabalho  Teve Acidente de trabalho  Deença de trabalho  Teve doença relacionada ao trabalho  Sim Não  Deença de trabalho  Teve doença relacionada ao trabalho  Sim Não  Deença de trabalho  Teve doença relacionada ao trabalho  Sim Não  Deença de trabalho  Teve doença relacionada ao trabalho  Sim Não  Deença de trabalho  Teve doença relacionada ao trabalho  Sim Não  Deença de trabalho  Teve doença relacionada ao trabalho  Sim Não  Deença de trabalho  Teve doença relacionada ao trabalho  Sim Não  Deença de trabalho  Teve doença relacionada ao trabalho  Sim Não  Deença de trabalho  Teve doença relacionada ao trabalho  Sim Não  Dutra(s) Atividade(s)  Exerce outra(s) atividade(s)  Exerce outra(s) atividade(s)  Caracteres digitados / restam 200  Lateralidade  Destro Canhoto Ambidestro  Destro Canhoto Ambidestro  Destro Canhoto Após o preenchimento des dados solicitados no formulário, clique no botão Gravar para passar para o outro formulário, a ser preenchido.  Após o preenchimento dos dados solicitados no formulário, clique no botão Gravar para passar para o outro formulário a ser preenchido.                                                                                                    |                                          | Outro(s) Emprego(s)                           |
| Acidente de trabalho   Teve Acidente de trabalho   Sim   Não   Deença de trabalho   Teve doença relacionada ao trabalho   Sim   Não   Em caso de afastamento, retornou a mesma atividade   Outra(s) Atividade(s)   Exerce outra(s) atividade(s)   Exerce outra(s) atividade(s)   Usa Equipamento de Proteção Individual   Quais   O caracteres digitados / restam 200   Lateralidade   Observação   Observação   Após o preenchimento dos dados solicitados no formulário, clique no botão Gravar para passar para a ooutro formulário, a ser preenchido.   Após o preenchimento de ser preenchido.   Após o preenchimento de ser preenchido.                                                                                                    | Teve outro(s) emprego(s)                 |                                               |
| Teve Acidente de trabalho Sim O Não Deença de trabalho Teve doença relacionada ao trabalho Sim O Não Em caso de afastamento, retornou a mesma atividade Outra(s) Atividade(s) Exerce outra(s) atividade(s) Usa Equipamento de Proteção Individual Sim O Não Usa Equipamento de Proteção Individual O caracteres digitados / restam 200 Lateralidade Observação Ocaracteres digitados / restam 600 Gravar Confirmar Dados Após o preenchimento dos dados solicitados no formulário, clique no botão Gravar para passar para o outro formulário a ser preenchido. Após o preenchimento de seguir.                                                                                                    |                                          | Acidente de trabalho                          |
| Doença de trabalho   Teve doença relacionada ao trabalho   Sim Não   Em caso de afastamento, retornou a mesma   atividade   Outra(s) Atividade(s)   Exerce outra(s) atividade(s)   Sim Não   Usa Equipamento de Proteção Individual   Quais   Quais   Quais   Observação   Outracteres digitados / restam 200 Canhoto Ambidestro Observação O caracteres digitados / restam 600 Confirmar Dados Após o preenchimento dos dados solicitados no formulário, clique no botão Confirmar Dados para passar para o outro formulário a ser preenchido. Após o preenchimento des dados so próxima tela onde tem as opções de concluir ou manter pendentes os exames, conforme tela a seguir.                                                                                                    | Teve Acidente de trabalho                |                                               |
| Teve doença relacionada ao trabalho Sim Não En caso de afastamento, retornou a mesma atividade Outra(s) Atividade(s) Exerce outra(s) atividade(s) Usa Equipamento de Proteção Individual Sim Não Usa Equipamento de Proteção Individual O caracteres digitados / restam 200 Lateralidade Observação Ocaracteres digitados / restam 600 Caracteres digitados / restam 600 Caracteres digitados / restam 600 Após o preenchimento dos dados solicitados no formulário, clique no botão Gravar para passar para o outro formulário a ser preenchido. Após o preenchimento dos dados solicitados no formulário, clique no botão Gravar para passar para o outro formulário a ser preenchido.                                                                                                    |                                          | Doence de trabalho                            |
| Em caso de afastamento, retornou a mesma<br>atividade<br>Outra(s) Atividade(s)<br>Exerce outra(s) atividade(s)<br>Usa Equipamento de Proteção Individual<br>Quais<br>Quais<br>Quais<br>O caracteres digitados / restam 200<br>Lateralidade<br>Observação<br>Observação<br>O caracteres digitados / restam 600<br>Gravar<br>Após o preenchimento dos dados<br>solicitados no formulário, clique no<br>botão Gravar para passar para o<br>outro formulário a ser preenchido.<br>Após o preenchimento de todos os<br>formulários, clique no botão<br>Confirmar Dados para passar para a<br>outro formulário a ser preenchido.<br>O caracteres digitados / restam 600<br>Confirmar Dados para passar para a<br>próxima tela onde tem as opções de<br>concluir ou manter pendentes os<br>exames, conforme tela a seguir.                                                                                                    | Teve doenca relacionada ao trabalho      |                                               |
| Em caso de afastamento, retornou a mesma<br>atividade Outra(s) Atividade(s)<br>Exerce outra(s) atividade(s) Sim Não<br>Usa Equipamento de Proteção Individual Sim Não<br>Quais O caracteres digitados / restam 200<br>Lateralidade O Destro O Canhoto Ambidestro<br>Observação O caracteres digitados / restam 600<br>Gravar Confirmar Dados<br>Solicitados no formulário, clique no<br>botão Gravar para passar para o<br>outro formulário a ser preenchido.                                                                                                    |                                          |                                               |
| Após o preenchimento dos dados solicitados no formulário, clique no botão Gravar para passar para o outro formulário a ser preenchido.                                                                                                    | Em caso de afastamento, retornou a mesma |                                               |
| Dutra(s) Atividade(s)         Exerce outra(s) atividade(s)         Sim       Não         Usa Equipamento de Proteção Individual       Sim       Não         Quais       0 caracteres digitados / restam 200       Image: Canhoto       Ambidestro         Lateralidade       Destro       Canhoto       Ambidestro         Observação       0 caracteres digitados / restam 600       Image: Confirmar Dados         Após o preenchimento dos dados solicitados no formulário, clique no botão Gravar para passar para o outro formulário a ser preenchido.       Após o preenchimento de todos os próxima tela onde tem as opções de concluir ou manter pendentes os exames, conforme tela a seguir.                                                                                                    | atividade                                |                                               |
| Exerce outra(s) atividade(s)<br>Usa Equipamento de Proteção Individual<br>Quais<br>Quais<br>Qu |                                          | Outra(s) Atividade(s)                         |
| Usa Equipamento de Proteção Individual Sim Não<br>Quais D caracteres digitados / restam 200<br>Lateralidade Destro Canhoto Ambidestro<br>Observação D caracteres digitados / restam 600<br>Observação D caracteres digitados / restam 600<br>Após o preenchimento dos dados<br>solicitados no formulário, clique no<br>botão Gravar para passar para o<br>outro formulário a ser preenchido.                                                                                                    | Exerce outra(s) atividade(s)             | Sim 🔘 Não                                     |
| Usa Equipamento de Proteção Individual       Sim       Não         Quais       0 caracteres digitados / restam 200         Lateralidade       Destro       Canhoto         Observação       0 caracteres digitados / restam 600         Observação       0 caracteres digitados / restam 600         Após o preenchimento dos dados solicitados no formulário, clique no botão Gravar para passar para o outro formulário a ser preenchido.       Após o preenchimento de todos os formulários, clique no botão Confirmar Dados para passar para a próxima tela onde tem as opções de concluir ou manter pendentes os exames, conforme tela a seguir.                                                                                                    |                                          | 0.0                                           |
| Quais       0 caracteres digitados / restam 200         Lateralidade <ul> <li>Destro</li> <li>Canhoto</li> <li>Ambidestro</li> </ul> Observação <ul> <li>Caracteres digitados / restam 600</li> <li>Gravar</li> <li>Confirmar Dados</li> </ul> Após o preenchimento dos dados solicitados no formulário, clique no botão Gravar para passar para o outro formulário a ser preenchido. <ul> <li>Após o preenchimento dos dados solicitados no formulário, clique no botão confirmar Dados para passar para a o outro formulário a ser preenchido.</li> </ul>                                                                                                    | Usa Equipamento de Proteção Individual   | Sim 🔘 Não                                     |
| Octaris       0 caracteres digitados / restam 200         Lateralidade       O Destro       Canhoto       Ambidestro         Observação       0 caracteres digitados / restam 600       0 caracteres digitados / restam 600         Gravar       Confirmar Dados       Após o preenchimento dos dados solicitados no formulário, clique no botão         Solicitados no formulário, clique no botão Gravar para passar para o outro formulário a ser preenchido.       Após o preenchimento de tem as opções de concluir ou manter pendentes os exames, conforme tela a seguir.                                                                                                    | Queic                                    |                                               |
| Lateralidade Destro Canhoto Ambidestro Observação Observação Ocaracteres digitados / restam 600 Gravar Confirmar Dados Após o preenchimento dos dados solicitados no formulário, clique no botão Gravar para passar para o outro formulário a ser preenchido. Após o preenchimento de todos os formulários, clique no botão Confirmar Dados para passar para a próxima tela onde tem as opções de concluir ou manter pendentes os exames, conforme tela a seguir.                                                                                                    | Quais                                    | 0 caracteres digitados / restam 200           |
| Observação<br>D caracteres digitados / restam 600<br>Gravar Confirmar Dados<br>Após o preenchimento dos dados<br>solicitados no formulário, clique no<br>botão Gravar para passar para o<br>outro formulário a ser preenchido.<br>Após o preenchimento de todos os<br>formulários, clique no botão<br>Confirmar Dados para passar para a<br>próxima tela onde tem as opções de<br>concluir ou manter pendentes os<br>exames, conforme tela a seguir.                                                                                                    | Lateralidade                             | O Destro O Canboto O Ambidestro               |
| Observação<br>0 caracteres digitados / restam 600<br>Gravar Confirmar Dados<br>Após o preenchimento dos dados<br>solicitados no formulário, clique no<br>botão Gravar para passar para o<br>outro formulário a ser preenchido.<br>Após o preenchimento de todos os<br>formulários, clique no botão<br>Confirmar Dados para passar para a<br>próxima tela onde tem as opções de<br>concluir ou manter pendentes os<br>exames, conforme tela a seguir.                                                                                                    |                                          |                                               |
| Observação<br>0 caracteres digitados / restam 600<br>Gravar Confirmar Dados<br>Após o preenchimento dos dados<br>solicitados no formulário, clique no<br>botão Gravar para passar para o<br>outro formulário a ser preenchido.<br>Após o preenchimento de todos os<br>formulários, clique no botão<br>Confirmar Dados para passar para a<br>próxima tela onde tem as opções de<br>concluir ou manter pendentes os<br>exames, conforme tela a seguir.                                                                                                    |                                          |                                               |
| O caracteres digitados / restam 600<br>Gravar Confirmar Dados<br>Após o preenchimento dos dados<br>solicitados no formulário, clique no<br>botão Gravar para passar para o<br>outro formulário a ser preenchido.<br>Após o preenchimento de todos os<br>formulários, clique no botão<br>Confirmar Dados para passar para a<br>próxima tela onde tem as opções de<br>concluir ou manter pendentes os<br>exames, conforme tela a seguir.                                                                                                    | Observação                               |                                               |
| Após o preenchimento dos dados<br>solicitados no formulário, clique no<br>botão <b>Gravar</b> para passar para o<br>outro formulário a ser preenchido.                                                                                                    |                                          | 0 caracteres digitados / restam 600           |
| Após o preenchimento dos dados<br>solicitados no formulário, clique no<br>botão Gravar para passar para o<br>outro formulário a ser preenchido.       Após o preenchimento de todos os<br>formulários, clique no botão<br>Confirmar Dados para passar para a<br>próxima tela onde tem as opções de<br>concluir ou manter pendentes os<br>exames, conforme tela a seguir.                                                                                                    |                                          |                                               |
| Após o preenchimento dos dados<br>solicitados no formulário, clique no<br>botão <b>Gravar</b> para passar para o<br>outro formulário a ser preenchido.<br>Após o preenchimento de <b>todos os</b><br><b>formulários</b> , clique no botão<br><b>Confirmar Dados</b> para passar para a<br>próxima tela onde tem as opções de<br><b>concluir</b> ou <b>manter pendentes</b> os<br>exames, conforme tela a seguir.                                                                                                    | G                                        | avar Confirmar Dados                          |
| Após o preenchimento dos dados<br>solicitados no formulário, clique no<br>botão <b>Gravar</b> para passar para o<br>outro formulário a ser preenchido.<br>Após o preenchimento de <b>todos os</b><br><b>formulários</b> , clique no botão<br><b>Confirmar Dados</b> para passar para a<br>próxima tela onde tem as opções de<br><b>concluir</b> ou <b>manter pendentes</b> os<br>exames, conforme tela a seguir.                                                                                                    |                                          |                                               |
| Após o preenchimento dos dados<br>solicitados no formulário, clique no<br>botão <b>Gravar</b> para passar para o<br>outro formulário a ser preenchido.<br>Após o preenchimento de <b>todos os</b><br><b>formulários</b> , clique no botão<br><b>Confirmar Dados</b> para passar para a<br>próxima tela onde tem as opções de<br><b>concluir</b> ou <b>manter pendentes</b> os<br>exames, conforme tela a seguir.                                                                                                    |                                          |                                               |
| Após o preenchimento dos dados<br>solicitados no formulário, clique no<br>botão <b>Gravar</b> para passar para o<br>outro formulário a ser preenchido.<br>Apos o preenchimento de <b>todos os</b><br><b>formulários</b> , clique no botão<br><b>Confirmar Dados</b> para passar para a<br>próxima tela onde tem as opções de<br><b>concluir</b> ou <b>manter pendentes</b> os<br>exames, conforme tela a seguir.                                                                                                    |                                          |                                               |
| solicitados no formulário, clique no<br>botão <b>Gravar</b> para passar para o<br>outro formulário a ser preenchido.<br><b>Confirmar Dados</b> para passar para a<br>próxima tela onde tem as opções de<br><b>concluir</b> ou <b>manter pendentes</b> os<br>exames, conforme tela a seguir.                                                                                                    | Após o preenchimento dos dados           | Apos o preenchimento de <b>todos os</b>       |
| botão <b>Gravar</b> para passar para o<br>outro formulário a ser preenchido.<br><b>Confirmar Dados</b> para passar para a<br>próxima tela onde tem as opções de<br><b>concluir</b> ou <b>manter pendentes</b> os<br>exames, conforme tela a seguir.                                                                                                    | solicitados no formulário, clique no     | formularios, clique no botao                  |
| outro formulário a ser preenchido.<br>próxima tela onde tem as opções de<br>concluir ou manter pendentes os<br>exames, conforme tela a seguir.                                                                                                    | botão <b>Gravar</b> para passar para o   | <b>Confirmar Dados</b> para passar para a     |
| concluir ou manter pendentes os<br>exames, conforme tela a seguir.                                                                                                    | outro formulário a ser preenchido.       | / próxima tela onde tem as opções de          |
| exames, conforme tela a seguir.                                                                                                    |                                          | <b>concluir</b> ou <b>manter pendentes</b> os |
|                                                                                                    |                                          | exames, conforme tela a seguir.               |
|                                                                                                    |                                          |                                               |

Figura 21: Funcionalidade do Menu Realizar Exames Periódicos, destacada as opções Gravar e Confirmar Dados.

#### ATENÇÂO:

- 1. Todas às vezes que se clicar em gravar será apresentada na tela que a gravação foi realizada com sucesso.
- 2. Em alguns casos, quando a opção SIM for selecionada será aberto um novo campo complementar ou alguns botões ocultos serão habilitados.
- 3. É obrigatório o preenchimento de todos os campos dos formulários.

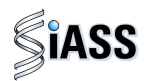

Exemplo 2:

Conclusão

|                                                                                                    |                                                                                                    |                                                                                                    | ANA                                                                                                    | MNESE                    |                                                                                                    |                                                                                                   |        |
|----------------------------------------------------------------------------------------------------|----------------------------------------------------------------------------------------------------|----------------------------------------------------------------------------------------------------|----------------------------------------------------------------------------------------------------|--------------------------|----------------------------------------------------------------------------------------------------|---------------------------------------------------------------------------------------------------|--------|
| HÁBITOS PESSOAIS                                                                                                    |                                                                                                    |                                                                                                    |                                                                                                    |                          |                                                                                                    |                                                                                                   |        |
| Você tem por hábito?                                                                                                    |                                                                                                    |                                                                                                    |                                                                                                    |                          |                                                                                                    |                                                                                                   |        |
|                                                                                                    |                                                                                                    |                                                                                                    |                                                                                                    | 0                        | 🔵 até 2 vezes por sema                                                                                                    | na                                                                                                |        |
| Realizar exercícios<br>fisisos                                                                                                    | 🔘 Sim 💿                                                                                                    | Não                                                                                                    | Frequência                                                                                                    | r (                      | 🔵 3 vezes por semana                                                                                                    |                                                                                                   |        |
|                                                                                                    |                                                                                                    |                                                                                                    |                                                                                                    |                          | 🔵 mais de 3 vezes por s                                                                                                    | emana                                                                                             |        |
| Uso regular de<br>computador em casa                                                                                                    | Sim 💿                                                                                                    | Não                                                                                                    | Frequência                                                                                                    | ·?                       | ) até 3 horas por dia<br>) acima de 3 horas por                                                                                                    | dia                                                                                               |        |
| Você é tabagista?                                                                                                    | 💿 Sim 🔘                                                                                                    | Não 🔘 Ex                                                                                                   | -fumante                                                                                                    |                          |                                                                                                    |                                                                                                   |        |
| Ingere bebidas<br>alcoólicas                                                                                                    | 💿 Sim 🔘                                                                                                    | Não                                                                                                    |                                                                                                    |                          |                                                                                                    |                                                                                                   |        |
| Toma regularmente<br>algum medicamento?                                                                                                    | 🔘 Sim 💿                                                                                                    | Não                                                                                                    | Qual?                                                                                                    |                          |                                                                                                    |                                                                                                   |        |
| Atividade cultural<br>regular / hobby                                                                                                    | 🔘 Sim 💿                                                                                                    | Não                                                                                                    | Qual?                                                                                                    |                          |                                                                                                    |                                                                                                   |        |
| Doador sanguíneo                                                                                                    | 🔘 Sim 💿                                                                                                    | Não                                                                                                    |                                                                                                    |                          |                                                                                                    |                                                                                                   |        |
|                                                                                                    |                                                                                                    |                                                                                                    |                                                                                                    |                          | 🔵 Durante o dia                                                                                                    |                                                                                                   |        |
| Ranger ou apertar os<br>dentes (bruxismo)                                                                                                    | 🔘 Sim 💿                                                                                                    | Não                                                                                                    | Frequência                                                                                                    | r (                      | 🔵 Só a noite                                                                                                    |                                                                                                   |        |
| ,                                                                                                    |                                                                                                    |                                                                                                    |                                                                                                    | $\subset$                | 🔵 Dia e noite                                                                                                    |                                                                                                   |        |
| . ~                                                                                                    |                                                                                                    |                                                                                                    |                                                                                                    |                          |                                                                                                    |                                                                                                   |        |
| ntormações co                                                                                                    | mplemen                                                                                                    | tares n                                                                                                    | o Anexo                                                                                                    | o II des                 | ste manual.                                                                                                    | Vo                                                                                                | ltar - |
| NTORMAÇÕES CO                                                                                                    | mplemen                                                                                                    | tares n                                                                                                    | o Anexo                                                                                                    | o II des                 | ste manual.                                                                                                    | Vo                                                                                                | ltar - |
| ntormaçoes co<br>Tabela de fagerst                                                                                                    | mplemen<br>ROM                                                                                                    | tares no                                                                                                   | o Anexo                                                                                                    | o II des                 | ste manual.                                                                                                    | Vol                                                                                               | ltar - |
| ntormaçoes co<br>TABELA DE FAGERST<br>1. Quanto tempo após<br>fuma o seu primeiro ciç                                                                                                    | RDM<br>ROM<br>acordar você<br><sub>aarro?</sub>                                                                                                    | C Dentro                                                                                                   | <b>o Anexo</b><br>de 5 minuto<br>e 30 minuto<br>1 e 60 minutos                                                            | s 2<br>ps fi<br>tos e    | ste manual.<br>2. Você acha difícil não<br>umar em locais onde o<br>umo é proibido (como<br>grejas, bibliotecas,<br>itc.)?                                                                                                    | ¥o<br>○ Sim ○ Não                                                                                 | ltar - |
| NTORMAÇOES CO<br>TABELA DE FAGERST<br>1. Quanto tempo após<br>fuma o seu primeiro cio                                                                                                    | RDM<br>ROM<br>acordar você<br><sub>Jarro?</sub>                                                                                                    | C Dentro<br>C Dentro<br>Entre 6<br>C Entre 3<br>Após 61                                                    | o Anexo<br>de 5 minuto<br>e 30 minuto<br>1 e 60 minuto<br>0 minutos                                                       | s 2<br>s fi<br>tos fi    | ste manual.<br>2. Você acha difícil não<br>umar em locais onde o<br>umo é proibido (como<br>grejas, bibliotecas,<br>trc.)?                                                                                                    | Vo<br>Sim O Não<br>0 10 ou menos                                                                  | ltar - |
| ntormaçoes co<br>TABELA DE FAGERST<br>1. Quanto tempo após -<br>fuma o seu primeiro cio<br>3. Qual o cigarro do dia                                                                                                    | ROM<br>ROM<br>accordar você<br>Jarro?                                                                                                    | C Dentro<br>C Entre 6<br>Entre 3<br>Após 61                                                                | o Anexc<br>de 5 minuto<br>e 30 minuto<br>1 e 60 minuto<br>0 minutos<br>eiro da mant                                       | s 2<br>fi<br>tos ii<br>e | ste manual.<br>2. Você acha difícil não<br>umar em locais onde o<br>umo é proibido (como<br>grejas, bibliotecas,<br>etc.)?                                                                                                    | ♥o<br>○ Sim ○ Não<br>○ 10 ou menos<br>○ 11 a 20                                                   | ltar - |
| ntormaçoes co<br>TABELA DE FAGERST<br>1. Quanto tempo após<br>fuma o seu primeiro cio<br>3. Qual o cigarro do dia<br>satisfação (ou que mais<br>deixar de fumar)?                                                                                                    | ROM<br>acordar você<br>aarro?<br>• que traz mais<br>• detestaria                                                                                                    | C Dentro<br>Dentro<br>Entre 6<br>Após 60<br>O primo<br>O utros                                             | o Anexc<br>de 5 minuto<br>e 30 minuto<br>1 e 60 minut<br>0 minutos<br>eiro da mant                                        | o II des                 | ste manual.<br>2. Você acha difícil não<br>umar em locais onde o<br>umo é proibido (como<br>grejas, bibliotecas,<br>itc.)?<br>1. Quantos cigarros você<br>uma por dia?                                                                                                    | Vo<br>Sim O Não<br>10 ou menos<br>11 a 20<br>21 a 30                                              | ltar - |
| ntormaçoes co<br>TABELA DE FAGERST<br>1. Quanto tempo após<br>fuma o seu primeiro ciç<br>3. Qual o cigarro do dia<br>satisfação (ou que mais<br>deixar de fumar)?                                                                                                    | ROM<br>acordar você<br>Jarro?<br>; que traz mais<br>; detestaria                                                                                                    | tares no<br>O Dentro<br>O Entre 6<br>O Entre 3<br>O Após 61<br>O primo<br>O Outros                         | o Anexc<br>de 5 minuto<br>e 30 minuto<br>1 e 60 minut<br>0 minutos<br>eiro da manf                                        | o II des                 | ste manual.<br>2. Você acha difícil não<br>umar em locais onde o<br>umo é proibido (como<br>grejas, bibliotecas,<br>tc.)?<br>4. Quantos cigarros você<br>uma por dia?                                                                                                    | Vo<br>Sim O Não<br>10 ou menos<br>11 a 20<br>21 a 30<br>31 ou mais                                | ltar - |
| ntormaçoes co<br>TABELA DE FAGERST<br>1. Quanto tempo após<br>fuma o seu primeiro cio<br>3. Qual o cigarro do dia<br>satisfação (ou que mais<br>deixar de fumar)?<br>5. Você fuma mais freq<br>pela manhã (ou nas pri<br>do dia) que no resto do                                                                                                    | ROM<br>ROM<br>acordar você<br>acordar você<br>acordar vo                                                                                                    | tares no<br>Dentro<br>Entre 6<br>Entre 3<br>Após 61<br>O prime<br>O utros                                  | o Anexo<br>de 5 minuto<br>e 30 minuto<br>1 e 60 minuto<br>0 minutos<br>eiro da mant                                       | b II des                 | ste manual.<br>2. Você acha difícil não<br>umar em locais onde o<br>umo é proibido (como<br>grejas, bibliotecas,<br>trc.)?<br>3. Quantos cigarros você<br>uma por dia?<br>5. Você fuma mesmo<br>juando está tão doente<br>jue precisa ficar de<br>isama a maior parte do<br>empo?                                               | Vo<br>Sim O Não<br>10 ou menos<br>11 a 20<br>21 a 30<br>31 ou mais<br>Sim O Não                   | ltar - |
| ntormaçoes co<br>TABELA DE FAGERST<br>1. Quanto tempo após -<br>fuma o seu primeiro cio<br>3. Qual o cigarro do dia<br>satisfação (ou que mais<br>deixar de fumar)?<br>5. Você fuma mais freq<br>pela manhã (ou nas pri<br>do dia) que no resto do<br>7. Conclusão quanto ac<br>dependência                                                                                          | emplemen<br>ROM<br>accordar você<br>acro?<br>acque traz mais<br>s detestaria<br>uentemente<br>meiras horas<br>dia?<br>a grau de                                                                                                    | tares no<br>O Dentro<br>Entre 6<br>Entre 3<br>Após 61<br>O prim<br>O outros                                | o Anexc<br>de 5 minuto<br>e 30 minuto<br>1 e 60 minut<br>0 minutos<br>eiro da mant                                        | o II des                 | ste manual.<br>2. Você acha difícil não<br>umar em locais onde o<br>umo é proibido (como<br>grejas, bibliotecas,<br>stc.)?<br>3. Quantos cigarros você<br>uma por dia?<br>5. Você fuma mesmo<br>juando está tão doente<br>jue precisa ficar de<br>sama a maior parte do<br>empo?                                                | Vo<br>Sim O Não<br>10 ou menos<br>11 a 20<br>21 a 30<br>31 ou mais<br>Sim O Não                   | ltar - |
| ntormaçoes co<br>TABELA DE FAGERST<br>1. Quanto tempo após -<br>fuma o seu primeiro cio<br>3. Qual o cigarro do dia<br>satisfação (ou que mais<br>deixar de fumar)?<br>5. Você fuma mais freq<br>pela manhã (ou nas pri<br>do dia) que no resto do<br>7. Conclusão quanto ac<br>dependência<br>nformações co                                                                         | emplemen<br>ROM<br>accordar você<br>accordar você<br>accordar<br>accordar você<br>accordar<br>accordar        | tares no<br>O Dentro<br>O Entre 6<br>O Entre 3<br>O Após 61<br>O prime<br>O Outros<br>Sim C                | o Anexo<br>de 5 minuto<br>e 30 minuto<br>1 e 60 minuto<br>o minutos<br>eiro da mant<br>) Não<br>o Anexo                   | o II des                 | ste manual.<br>2. Você acha difícil não<br>umar em locais onde o<br>umo é proibido (como<br>grejas, bibliotecas,<br>stc.)?<br>3. Quantos cigarros você<br>uma por dia?<br>5. Você fuma mesmo<br>juando está tão doente<br>pue precisa ficar de<br>ama a maior parte do<br>empo?<br>ste manual.                                  | Vo<br>Sim O Não<br>10 ou menos<br>11 a 20<br>21 a 30<br>31 ou mais<br>Sim O Não                   | ltar - |
| ntormaçoes co<br>TABELA DE FAGERST<br>1. Quanto tempo após<br>fuma o seu primeiro cio<br>3. Qual o cigarro do dia<br>satisfação (ou que mais<br>deixar de fumar)?<br>5. Você fuma mais freq<br>pela manhã (ou nas pri<br>do dia) que no resto do<br>7. Conclusão quanto ac<br>dependência<br>nformações co<br>QUESTIONÁRIO CAGE                                                      | emplemen<br>ROM<br>accordar você<br>acro?<br>acque traz mais<br>c detestaria<br>uentemente<br>meiras horas<br>dia?<br>agrau de<br>emplemen                                                                                                    | tares no<br>Dentro<br>Entre 6<br>Entre 3<br>Após 6<br>O prime<br>O oprime<br>Sim C<br>tares no             | o Anexo<br>de 5 minuto<br>e 30 minuto<br>1 e 60 minuto<br>eiro da mant<br>) Não<br>o Anexo                                | o II des                 | ste manual.<br>Você acha difícil não<br>umar em locais onde o<br>umo é proibido (como<br>grejas, bibliotecas,<br>trc.)?<br>Quantos cigarros você<br>uma por dia?<br>Você fuma mesmo<br>juando está tão doente<br>upe precisa ficar de<br>sama a maior parte do<br>empo?<br>ste manual.                                          | Vo<br>Sim O Não<br>10 ou menos<br>11 a 20<br>21 a 30<br>31 ou mais<br>Sim O Não                   | tar -  |
| ntormaçoes co<br>TABELA DE FAGERST<br>1. Quanto tempo após -<br>fuma o seu primeiro cio<br>3. Qual o cigarro do dia<br>satisfação (ou que mais<br>deixar de fumar)?<br>5. Você fuma mais freq<br>pela manhã (ou nas pri<br>do dia) que no resto do<br>7. Conclusão quanto ac<br>dependência<br>nformações co<br>QUESTIONÁRIO CAGE<br>Alguma vez você sentiu<br>quantidade de bebida? | emplemen<br>ROM<br>accordar você<br>acrordar você<br>acrordar<br>acrordar<br>acrord | tares no<br>Dentro<br>Entre 6<br>Entre 3<br>Após 61<br>O prime<br>O utros<br>Sim C<br>tares no<br>minuir a | o Anexo<br>de 5 minuto<br>e 30 minuto<br>1 e 60 minuto<br>o minutos<br>eiro da mant<br>Não<br>o Anexo<br>Não Sim O<br>Não | b II des                 | ste manual.<br>2. Você acha difícil não<br>umar em locais onde o<br>umo é proibido (como<br>grejas, bibliotecas,<br>itc.)?<br>3. Quantos cigarros você<br>uma por dia?<br>5. Você fuma mesmo<br>juando está tão doente<br>precisa ficar de<br>sama a maior parte do<br>empo?<br>ste manual.<br>pas o aborrecem porque<br>beber? | Vo<br>Sim O Não<br>10 ou menos<br>11 a 20<br>21 a 30<br>31 ou mais<br>Sim O Não<br>rriticam o seu | Itar - |

Figura 22: Funcionalidade do Menu Realizar Exames Periódicos, destacada as opções Gravar e Confirmar Dados.

Negativo para CAGE

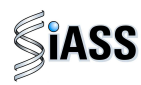

**7º Passo:** Após o preenchimento de todos os formulários será exibida a tela com as opções: **Concluir Exames** ou **Manter Pendente**.

#### a) SITUAÇÕES EM QUE OS EXAMES DEVERÃO SER MANTIDOS PENDENTES

Esta funcionalidade possibilita ao médico solicitar **exames adicionais**, sendo necessário o retorno do servidor para conclusão do exame.

| Operadora /<br>Organização |                              | ✓ ::::avação efetuada                                     | com sucesso                                                                   |                                            |
|----------------------------|------------------------------|-----------------------------------------------------------|-------------------------------------------------------------------------------|--------------------------------------------|
| Militar                    | DADOS DO SERVIDOR            |                                                           |                                                                               |                                            |
| Exame Periódico            | Nome                         | SINVAL DE SOUZA                                           | A GOMES                                                                       |                                            |
| Mapa do Site               | Sexo                         | Masculino                                                 | Data de Nascimento                                                            | 13/07/1953                                 |
| Sair                       | CPF                          | 15007596191                                               | RG                                                                            | 333224                                     |
| Altorar Dorfil             | Tipagem Saguínea             | 0                                                         | Fator RH                                                                      | +                                          |
| Alterar Perli              | Atividade Informada          |                                                           |                                                                               |                                            |
|                            | Portador de Doença Crônica   | Não                                                       |                                                                               |                                            |
|                            |                              | I                                                         |                                                                               |                                            |
|                            | Numero                       | 0.000.017/2011                                            |                                                                               |                                            |
|                            | CONCLUIR EXAME PERIÓDICO     | MANTER PENDER                                             | NTE                                                                           |                                            |
|                            | derando as informações regis | tradas, o Considerando as<br>cluído com ficando na depeno | informações registradas, o exa<br>dência de outros exames e de ret            | me não pode ser co<br>torno para conclusão |
| Clique aqui para           | <b>4</b> 50.                 | Esta funcionalidad                                        | de cabe exclusivamente para e                                                 | xames e/ou avaliac                         |
| registrar qual a           | $\mathbf{h}_{\mathbf{n}}$    | tenham relação o<br>agravos em deco                       | direta com a detecção de possív<br>rrência da <u>atividade laboral do s</u> e | veis doenças provoc<br>ervidor.            |
| registrar quara            |                              | agravos em deco                                           | rrência da atividade laboral do se                                            | ervidor.                                   |

Figura 23: Funcionalidade do Menu Realizar Exames Periódicos, destacada a opção **Manter Pendente.** 

#### ATENÇÃO:

Os **EXAMES ADICIONAIS**: devem ser solicitados na necessidade de outro exame para a conclusão da aptidão para o trabalho na ocasião do periódico.

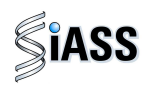

**8º Passo:** Defina o **prazo** que o servidor tem para retornar com o exame adicional solicitado e **justifique** a necessidade do mesmo.

|               | DADOS DO SERVIDOR                                              |                    |                 |                         |                                    |                                       |                                      |
|---------------|----------------------------------------------------------------|--------------------|-----------------|-------------------------|------------------------------------|---------------------------------------|--------------------------------------|
| Militar       | Nome                                                           | MARCIO P           | AULO BUZANELI   | _I                      |                                    |                                       |                                      |
| ame Periódico | Sexo                                                           | Masculino          |                 | Data de Nascimento      | 2                                  | 20/03/19                              | 50                                   |
| ipa do Site   | CPF                                                            | 547760078          | 300             | RG                      | 9                                  | 9813505                               |                                      |
| ir            | Tipagem Saguínea                                               | 0                  |                 | Fator RH                | -                                  |                                       |                                      |
| erar Perfil   |                                                                |                    |                 |                         |                                    |                                       |                                      |
|               | Profissional                                                   | NOME D             | E TESTE NO DE   | SENVOLVIMENTO           |                                    | CRM                                   | CRM-DF                               |
|               | Registro                                                       | 1232               |                 |                         |                                    | Data                                  |                                      |
|               | Operadora / Organização Militar                                | unimed             | - NOME FANTAS   | IA TESTE DENSENVOLV     | IMENTO                             | Local                                 | Acre - AC                            |
|               | MANTER EXAME PERIÓDICO PEN<br>Data máxima que o exame ficará p | IDENTE<br>pendente |                 | Data final dos exames ( | periódicos:                        |                                       |                                      |
|               | Justificativa                                                  |                    | 0 caracteres di | gitados / restam 600    |                                    |                                       |                                      |
| (             | [X :::icitar exames adicionais                                 |                    | Manter Pender   | nte Cancela             | Marque a<br>abrir os<br>solicitaçã | a caixii<br>s camp<br>i <b>o de c</b> | nha para<br>pos de<br><b>exames.</b> |

Figura 24: Funcionalidade do Menu Realizar Exames Periódicos, destacada a opção **Solicitar exames adicionais.** 

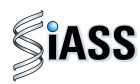

9º Passo: Neste momento, será aberto uma caixa para solicitação de exames adicionais.

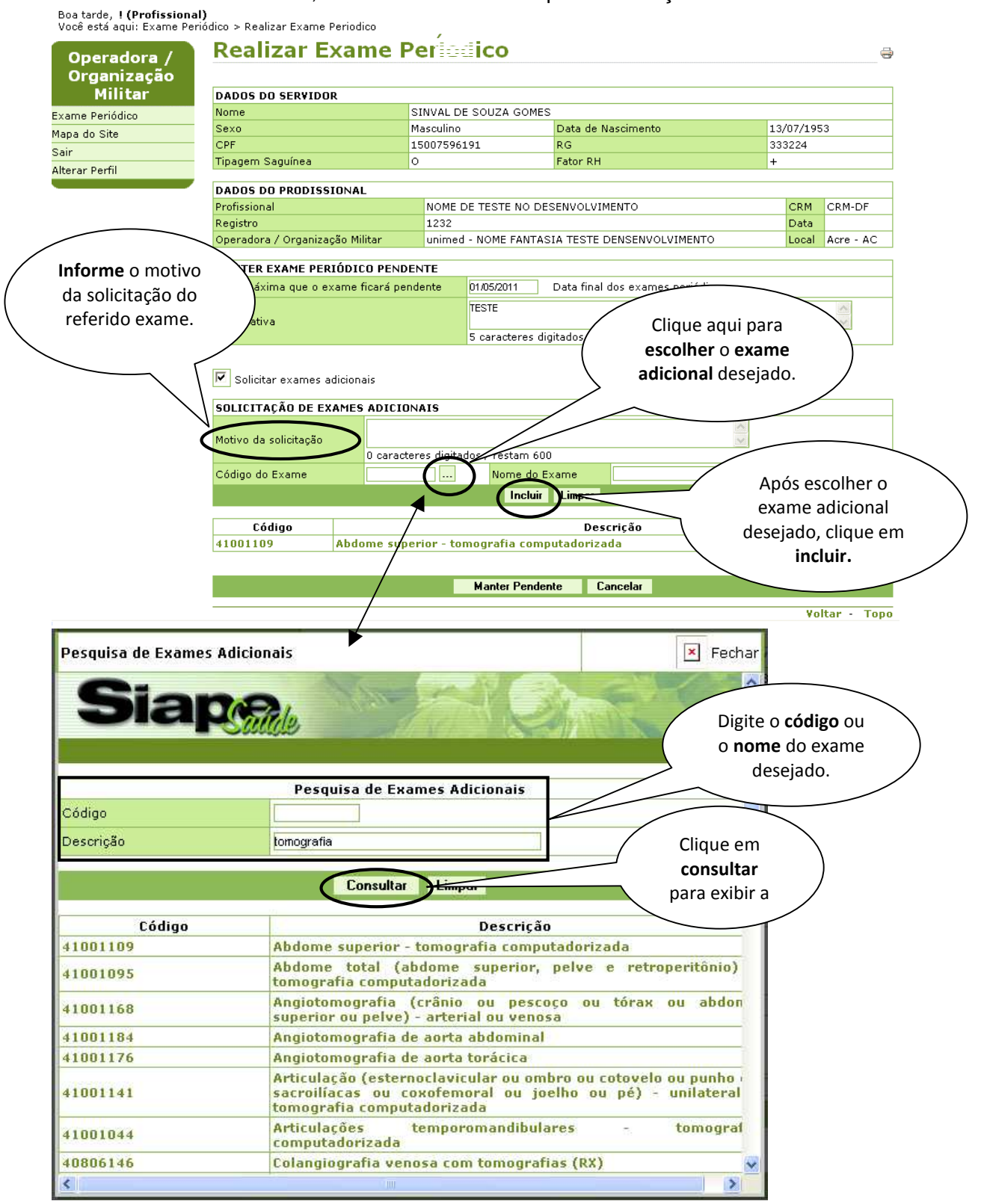

Figura 25: Funcionalidade do Menu Realizar Exames Periódicos, destacada a opção de solicitação de exames adicionais.

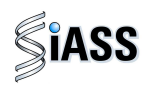

10º Passo: Caso seja necessário excluir um exame adicional, clique duas vezes sobre o nome do exame e logo após clique na opção excluir.

| Bom dia, <b>! (Profissional)</b><br>Você está aqui: Exame Per | iódico > Realizar Exame F                         | Periódico                                        |                                            |                                  |                 |                |
|---------------------------------------------------------------|---------------------------------------------------|--------------------------------------------------|--------------------------------------------|----------------------------------|-----------------|----------------|
| Operadora /<br>Organização                                    | Realizar E                                        | xame Pe                                          | eriódico                                   |                                  |                 |                |
| Militar                                                       | DADOS DO SERVIDO                                  | ર                                                |                                            |                                  |                 |                |
| xame Periódico                                                | Nome                                              | М                                                | IARCIO PAULO BUZANEI                       | LI                               |                 |                |
| apa do Site                                                   | Sexo                                              | М                                                | lasculino                                  | Data de Nascimento               | 20/03/1950      |                |
| air                                                           | CPF                                               | 54                                               | 4776007800                                 | RG                               | 9813505         |                |
| erar Perfil                                                   | Tipagem Saguínea                                  | 0                                                | )                                          | Fator RH                         | -               |                |
|                                                               |                                                   |                                                  |                                            |                                  |                 |                |
|                                                               | Profissional                                      |                                                  | NOME DE TESTE NO D                         | ESENVOLVIMENTO                   | CRM CRM-DE      |                |
|                                                               | Registro                                          |                                                  | 1232                                       | Historeft Internet Explorer      |                 |                |
|                                                               | Operadora / Organizag                             | ao Militar                                       | unimed - NOME FANTA                        | microsoft internet Explorer      | Local Acre - AC |                |
|                                                               |                                                   | -                                                |                                            | 7 Tan cartan and decir and       |                 |                |
|                                                               | MANTER EXAME PER                                  | IÓDICO PENDEN                                    | NTE                                        | Tem certeza que deseja exclu     | ur?             |                |
|                                                               | Data máxima que o ex                              | ame ficará pend                                  | lente                                      |                                  |                 |                |
|                                                               |                                                   |                                                  |                                            | OK Cancelar                      | ~               |                |
|                                                               | Justificativa                                     |                                                  |                                            |                                  |                 |                |
|                                                               |                                                   |                                                  | 0 caracteres o                             | ligitados / restam 600           |                 |                |
|                                                               |                                                   |                                                  |                                            |                                  | Sclique em      | <b>OK</b> para |
|                                                               | 🗹 Solicitar exames a                              | dicionais                                        |                                            |                                  | / confirmar a   | exclusão       |
|                                                               | ~~~~~~~~~~~~~~~~~~~~~~~~~~~~~~~~~~~~~~~           |                                                  |                                            |                                  |                 |                |
|                                                               | SOLICITAÇÃO DE EX                                 | AMES ADICION                                     | AIS                                        |                                  | do exame a      | dicional.      |
|                                                               | executive also contrate a Mar                     |                                                  |                                            |                                  |                 | /              |
|                                                               | Motivo da solicitação                             | 0 caracter                                       | res digitados / restaro 60                 | 10                               |                 |                |
|                                                               | Código do Exoroa                                  | 40204067                                         | Norma da                                   | Example Adepograma (inclui hemos | romo)           |                |
|                                                               | Codigo do Exame                                   | 40304357                                         |                                            |                                  | ji ama)         |                |
|                                                               |                                                   |                                                  | Excluir                                    | Lancelar                         |                 |                |
|                                                               | Código                                            |                                                  |                                            | Descrição                        |                 |                |
|                                                               | 40304957                                          | Adenograma (                                     | (irclui hemograma)                         | boschição                        |                 |                |
|                                                               | 41001109                                          | Abdome super                                     | rior - tomografia com                      | putadorizada                     |                 |                |
|                                                               |                                                   |                                                  | -                                          |                                  |                 |                |
|                                                               | ,                                                 |                                                  | Manter Pende                               | ente Cancelar                    |                 |                |
|                                                               |                                                   |                                                  | 1                                          |                                  | Voltar - Topo   |                |
|                                                               |                                                   |                                                  |                                            |                                  |                 |                |
| Em s<br>para                                                  | eguida clique na<br>a que seja enviad<br>adiciona | opção <b>ma</b> r<br>a a solicita<br>al ao órgão | <b>nter pendente</b><br>ção do exame<br>o. |                                  |                 |                |

Figura 26: Funcionalidade do Menu Realizar Exames Periódicos, destacada as opções **Excluir** e **Manter Pendente.** 

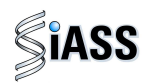

#### Modelo de Guia de Solicitação de Exames Adicionais

| Nédicos LEON       | ADD SLAPE SAUDE             |                                      |            | CRI4E 1874 |          | UN DF    |
|--------------------|-----------------------------|--------------------------------------|------------|------------|----------|----------|
| Organ. Under       | ie de Baade - TABLAR-OAF BA |                                      |            | Telduse.   | 010000   |          |
| Enderson: Ind. 25  |                             | Musicipier                           | Sculls.    |            |          | LUR DF   |
|                    |                             |                                      |            |            | _        |          |
| 1                  |                             |                                      |            |            |          |          |
| Nome               | ACRIANA SIAPE SAUCE         |                                      | h          | <b>a</b>   |          | 01011126 |
| Natikula SAP 2:    | 1712700                     | Several                              | Pareleino  |            | idace: 5 | 80       |
| Cargos             | ADMINISTRACIOE              | Anção                                |            |            | 1        |          |
| Athydaoe           |                             |                                      |            |            |          |          |
| Einderego:         | BRASILIA, 01                |                                      |            | h          |          |          |
| Gådeder            | COMPLEX.                    | -                                    |            |            |          | W1 PF    |
| Telefones          |                             |                                      | - <b></b>  |            |          |          |
| L                  |                             |                                      |            | _          |          |          |
| I                  |                             | -                                    |            |            | r        |          |
| Nº exame peri ódio | e: 0.030.031/2010           | Data méri mi para <b>entrega</b> des |            | 042010     |          |          |
| N offwar           |                             |                                      |            | - <b></b>  |          |          |
|                    |                             |                                      |            |            |          |          |
|                    |                             |                                      |            |            |          |          |
|                    |                             |                                      |            |            |          |          |
|                    |                             |                                      |            | ×          |          |          |
| Relação cos Exame  | s Adicionei s Selicitedos   |                                      |            |            |          |          |
| Chips              | Centrality date             |                                      |            |            |          |          |
| 40109731           | Audomatitu ocupacional ou o | of painting the                      |            |            |          |          |
|                    |                             |                                      |            |            |          |          |
|                    |                             |                                      | r          |            |          |          |
|                    |                             |                                      |            |            |          |          |
|                    |                             |                                      |            |            |          |          |
|                    |                             |                                      |            |            |          |          |
|                    |                             |                                      |            |            |          |          |
|                    |                             |                                      |            |            |          |          |
|                    |                             |                                      |            |            |          |          |
|                    |                             |                                      |            |            |          |          |
| LOCINGUISE N. 1911 |                             | h                                    |            |            |          |          |
| Detr 12/16/2010    |                             |                                      |            |            |          |          |
|                    |                             |                                      |            |            |          |          |
|                    |                             |                                      |            |            |          |          |
|                    |                             |                                      |            |            |          |          |
|                    |                             | MARDO SIAPESAUDE -1                  | 874YORM-DF |            |          |          |
|                    |                             |                                      |            |            |          |          |

Solicitação de Exame Pediódico

Figura 27: Modelo de Guia de Solicitação de Exames Adicionais

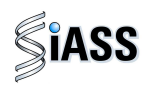

**11º Passo:** Será exibida a tela abaixo, informando que a pendência foi efetuada com sucesso e exibida a caixa **Exames Adicionais Solicitados**, permitindo a **impressão da guia do exame** solicitado, a ser entregue ao servidor.

| DADOS DO SERVIDOR         Nome       SINVAL DE SOUZA GOMES         same Periódico       Sexo       Masculino       Data de Nascimento       13/07/195         pa do Site       CPF       15007596191       RG       333224         r       r       Fator RH       +         DADOS DO MÉDICO       Médico       CRM       CRM-         Registro       Data       -       -         MANTER EXAME PERIÓDICO PENDENTE       Data máxima que o exame ficará pendente       Justificativa         EXAMES ADICIONAIS SOLICITADOS         Número da Solicitação       17 Imprimir Solicitação       Data da Solicitação       23/03//         Número da Solicitação       17 Imprimir Solicitação       Registro / CRM       / CRM-               | D 13/07/1953<br>333224<br>+<br>CRM-<br>- |
|----------------------------------------------------------------------------------------------------|------------------------------------------|
| Militar       Nome       SINVAL DE SOUZA GOMES         me Periódico       Sexo       Masculino       Data de Nascimento       13/07/195         a do Site       CPF       15007596191       RG       333224         Tipagem Saguínea       O       Fator RH       +         DADOS DO MÉDICO                                                                                                    | o 13/07/1953<br>333224<br>+<br>CRM-<br>- |
| ne Periódico       Sexo       Masculino       Data de Nascimento       13/07/195         o Site       CPF       15007596191       RG       333224         Tipagem Saguínea       O       Fator RH       +         DADOS DO MÉDICO       Médico       CRM       CRM-         Médico       CRM       CRM-       CRM-         Órgão       Local       -       -         MANTER EXAME PERIÓDICO PENDENTE       Justificativa       -       -         Justificativa       17 Imprimir Solicitação       Data da Solicitação       23/03//         Número da Solicitação       17 Imprimir Solicitação       Data da Solicitação       23/03//         Médico Solicitação       17 Imprimir Solicitação       Data da Solicitação       23/03// | o 13/07/1953<br>333224<br>+<br>CRM-<br>- |
| do Site CPF 15007596191 RG 333224 Tipagem Saguínea O Fator RH +   DADOS DO MÉDICO Médico CRM CRM- Registro Órgão CRM CRM- Registro Órgão Local -  MANTER EXAME PERIÓDICO PENDENTE Data máxima que o exame ficará pendente Justificativa  EXAMES ADICIONAIS SOLICITADOS  Número da Solicitação 17 Imprimir Solicitação Registro / CRM / CRM-                                                                                                    | 333224<br>+<br>CRM-<br>-                 |
| Tipagem Saguínea     O     Fator RH     +       DADOS DO MÉDICO     Médico     CRM     CRM-       Médico     Data     -       Órgão     Local     -       MANTER EXAME PERIÓDICO PENDENTE     -       Data máxima que o exame ficará pendente     -       Justificativa     -       Número da Solicitação     17 Imprimir Solicitação     Data da Solicitação     23/03/.       Número da Solicitação     17 Imprimir Solicitação     Data da Solicitação     23/03/.                                                                                                    | +<br>CRM-                                |
| r Perfil DADOS DO MÉDICO Médico CRM CRM- Registro Data Órgão Local - MANTER EXAME PERIÓDICO PENDENTE Data máxima que o exame ficará pendente Justificativa EXAMES ADICIONAIS SOLICITADOS Número da Solicitação 17 Imprimir Solicitação Registro / CRM / CRM-                                                                                                    | CRM-                                     |
| Médico     CRM     CRM-       Registro     Data                                                                                                    | CRM-<br>-                                |
| Registro     Data       Órgão     Local       MANTER EXAME PERIÓDICO PENDENTE       Data máxima que o exame ficará pendente       Justificativa       EXAMES ADICIONAIS SOLICITADOS       Número da Solicitação       17 Imprimir Solicitação       Data da Solicitação       23/03//<br>Médico Solicitante       Motivo                                                                                                    | •                                        |
| Órgão     Local       MANTER EXAME PERIÓDICO PENDENTE       Data máxima que o exame ficará pendente       Justificativa       EXAMES ADICIONAIS SOLICITADOS       Número da Solicitação       17 Imprimir Solicitação       Data da Solicitação       23/03//       Módico Solicitante       Motivo                                                                                                    | •                                        |
| MANTER EXAME PERIÓDICO PENDENTE       Data máxima que o exame ficará pendente       Justificativa       EXAMES ADICIONAIS SOLICITADOS       Número da Solicitação       17 Imprimir Solicitação       Data da Solicitação       23/03/       Médico Solicitante       Motivo       teste do manual                                                                                                    |                                          |
| MANTER EXAME PERIÓDICO PENDENTE         Data máxima que o exame ficará pendente         Justificativa         EXAMES ADICIONAIS SOLICITADOS         Número da Solicitação       17 Imprimir Solicitação       Data da Solicitação       23/03/.         Médico Solicitante       Registro / CRM       / CRM-                                                                                                    |                                          |
| Data máxima que o exame ficará pendente<br>Justificativa<br>EXAMES ADICIONAIS SOLICITADOS<br>Número da Solicitação 17 Imprimir Solicitação Data da Solicitação 23/03/<br>Médico Solicitante Registro / CRM / CRM-                                                                                                    |                                          |
| Justificativa           EXAMES ADICIONAIS SOLICITADOS           Número da Solicitação         17 Imprimir Solicitação         Data da Solicitação         23/03/.           Médico Solicitante         Registro / CRM         / CRM-           Motivo         teste do manual         1000000000000000000000000000000000000                                                                                                    |                                          |
| EXAMES ADICIONAIS SOLICITADOS<br>Número da Solicitação 17 Imprimir Solicitação Data da Solicitação 23/03/<br>Médico Solicitante Registro / CRM / CRM-<br>Motivo                                                                                                    |                                          |
|                                                                                                    | rro / CRM / CRM-                         |
| Exames Adicionais Solicitados                                                                                                    |                                          |
| Situação da Solicitação Solicitado Data da Avaliação Data da Avaliação                                                                                                    | 01/01/2010                               |
| Considerações teste                                                                                                    | da Avaliação 01/01/2010                  |
|                                                                                                    | da Avaliação 01/01/2010                  |
|                                                                                                    | da Avaliação                             |
| Finalizar                                                                                                    | da Avaliação 01/01/2010                  |
|                                                                                                    | da Avaliação 01/01/2010                  |
|                                                                                                    | da Avaliação<br>Voltar - 1               |

Figura 28: Funcionalidade do Menu Realizar Exames Periódicos, destacada as opções Imprimir solicitação e Finalizar.

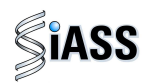

#### VI - RETORNO DO SERVIDOR COM PENDÊNCIA

1º Passo: Para listar um único servidor, preencha um dos campos (nome, CPF, RG ou matrícula) e no campo situação do Exame Periódico, selecione a opção pendente e clique em Consultar, ou deixe todos os campos em branco com a situação pendente e clique em Consultar para ver toda a lista de servidores com a situação pendente.

| Operadora      | Realizar Exame              | Permico                          |
|----------------|-----------------------------|----------------------------------|
| Profissional   | Nome                        |                                  |
| Mapa do Site   | Home                        |                                  |
| Sair           | CPF                         |                                  |
| Alterar Perfil | RG                          |                                  |
|                | Órgão                       | 25000 - MINISTERIO DA SAUDE      |
|                | Matricula                   |                                  |
|                | Situação do Exame Periódico |                                  |
|                |                             | Confirmado<br>Iniciado Consultar |
|                | * Campos obrigatórios       | Pèndente;                        |

Figura 29: Funcionalidade do Menu Realizar Exames Periódicos, destacada a opção Consultar.

**2º Passo:** Para iniciar a avaliação clínica do servidor com pendência, clique sobre o **nome**, ou **CPF**, ou **matrícula**, ou **situação** para abrir o detalhamento do servidor selecionado.

| Bom dia, <b>! (Profissional</b><br>Você está aqui: Exame Pe | )<br>riódico > Realizar Exame Periódico |                |           |                             |
|-------------------------------------------------------------|-----------------------------------------|----------------|-----------|-----------------------------|
| Operadora /                                                 | Realizar Exame Pe                       | riódico        |           | 6                           |
| Organização                                                 | Nome                                    | CPF            | Matrícula | Situação do Examo Periódico |
| militar                                                     | MARCIO PAULO BUZANELLI                  | 547.760.078-00 | 1301193   | Pendente                    |
| Exame Periódico                                             |                                         |                |           | Voltar Tan                  |
| Mapa do Site                                                |                                         |                |           | Volcar - Topo               |
| Sair                                                        |                                         |                |           |                             |
| Alterar Perfil                                              |                                         |                |           |                             |
|                                                             |                                         |                |           |                             |

Figura 30: Funcionalidade do Menu Realizar Exames Periódicos, destacada as opções NOME, CPF, MATRÍCULA E SITUAÇÃO.

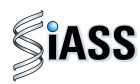

**3º Passo:** Neste momento serão disponibilizados automaticamente os dados do servidor selecionado para **reiniciar** a avaliação clínica dos exames pendentes.

|                 | - DADOS DO SERVID    | OR              |                   |                 |                                                  |
|-----------------|----------------------|-----------------|-------------------|-----------------|--------------------------------------------------|
| Militar         | DADOS DO SERVIDO     | R               |                   |                 |                                                  |
| Exame Periódico | Nome                 | MARCIO PAULO BU | ZANELLI           |                 |                                                  |
| 1apa do Site    | Sexo                 | Masculino       | Data de Nas       | scimento        | 20/03/1950 (61 anos)                             |
| Gair            | CPF                  | 54776007800     | RG                |                 | 9813505                                          |
| lterar Perfil   | Naturalidade         | CAMPINAS / SP   |                   |                 |                                                  |
| -               | DADOS FUNCIONAIS     | i               |                   |                 |                                                  |
|                 | Identificação Única  | 013011936       |                   | Órgão           | 20113 - MINISTERIO<br>PLANEJ.,ORCAMENTO E GESTAO |
|                 | Lotação de Exercício | 000056061 - Gab | inete do Ministro | Matrícula SIAPE | 1301193                                          |
|                 | Cargo                |                 |                   | Função          | DIRECAO E ASSESSORAMEN<br>SUPERIOR               |
|                 | TIPO DE ADICIONAL    |                 |                   |                 |                                                  |
|                 | Nome do Adicional    |                 |                   |                 |                                                  |
|                 |                      | $\square$       | Iniciar Ex        | ame Periódico   |                                                  |
|                 |                      |                 |                   |                 | Voltar - T                                       |
|                 | _                    |                 |                   |                 |                                                  |
|                 | <                    |                 |                   |                 |                                                  |

Figura 31: Funcionalidade do Menu Realizar Exames Periódicos, destacada a opção **Iniciar Exame Periódico**.

4º Passo: Em seguida será exibida uma nova aba denominada Exames Adicionais Solicitados.

| - DADOS     | DO SERVIDOR                        | ٤                |                  |                 |     |                                                     |  |  |  |
|-------------|------------------------------------|------------------|------------------|-----------------|-----|-----------------------------------------------------|--|--|--|
| Car DADOS D | O SERVIDOR                         |                  |                  |                 |     |                                                     |  |  |  |
| ico Nome    |                                    | SINVAL DE SOUZA  | GOMES            |                 |     |                                                     |  |  |  |
| Sexo        |                                    | Masculino        | Data de Nas      | cimento         | 1   | 3/07/1953 (57 anos)                                 |  |  |  |
| CPF         |                                    | 15007596191      | RG               |                 | 3   | 33224                                               |  |  |  |
| Naturalid   | ade I                              | LAGAMOR / MG     |                  |                 |     |                                                     |  |  |  |
| DADOS F     | UNCIONAIS                          |                  |                  |                 |     |                                                     |  |  |  |
| Identifica  | ção Única                          | 001724797        |                  | Órgão           |     | 20113 - MINISTERIO DO<br>PLANEJ.,ORCAMENTO E GESTAO |  |  |  |
| Lotação d   | le Exercício                       | 000056061 - Gabi | nete do Ministro | Matrícula SIAPE |     | 172479                                              |  |  |  |
| Cargo       |                                    |                  |                  | Função          |     | GRATIFICACAO DE REPRESENTACAC                       |  |  |  |
| TIPO DE     | TIPO DE ADICIONAL                  |                  |                  |                 |     |                                                     |  |  |  |
| Nome do     | Adicional                          |                  |                  |                 |     |                                                     |  |  |  |
| - DADOS     | COMPLEMENT                         | ARES             |                  |                 | _   |                                                     |  |  |  |
| DADOS (     | DADOS COMPLEMENTARES               |                  |                  |                 |     | ique no menu <b>Evames</b>                          |  |  |  |
| Número o    | lo Exame Perió                     | dico             | 0.000.017/2011   | Atiy            |     |                                                     |  |  |  |
| Tipagem     | Saguínea                           |                  | 0                | Fa              | Adı | cionais Solicitados para                            |  |  |  |
| Portador    | Portador de Necessidades Especiais |                  |                  | Po              | а   | brir o formulário a ser                             |  |  |  |
|             | preenchido.                        |                  |                  |                 |     |                                                     |  |  |  |

Figura 32: Funcionalidade do Menu Realizar Exames Periódicos, destacada a opção **Exames Adicionais Solicitados.** 

33

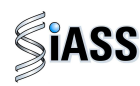

**5º Passo:** Neste momento será exibido o formulário dos Exames Adicionais Solicitados. Preencha os campos e em seguida clique em confirmar dados.

|                                        | Quando todos os exames solicitados forem realizados em<br>uma única data, informe a data e clique em Aplicar, que |  |  |  |  |  |
|----------------------------------------|----------------------------------------------------------------------------------------------------|--|--|--|--|--|
|                                        | a mesma será transcrita para todos os exames.                                                                     |  |  |  |  |  |
| Aplicar data para todos os exames adic | cionais Aplicar                                                                                                   |  |  |  |  |  |
| XAMES ADICIONAIS                       |                                                                                                    |  |  |  |  |  |
|                                        | Resultado Normal 💙 Data da Realização 🧾                                                                           |  |  |  |  |  |
| Abdome superior - tomografia           | Foi utilizada a guia do periódico para realização deste exame Sim 💌                                               |  |  |  |  |  |
| computadorizada                        | Observação<br>0 caracteres digitados / restam 600                                                                 |  |  |  |  |  |
|                                        |                                                                                                    |  |  |  |  |  |
|                                        | Gravar Confirmar Dados                                                                                            |  |  |  |  |  |
|                                        | Voltar - To                                                                                                    |  |  |  |  |  |

Figura 33: Funcionalidade do Menu Realizar Exames Periódicos, destacada a opção **Confirmar Dados dos Exames Adicionais.** 

#### **VII - CONCLUIR EXAME CLÍNICO**

Essa funcionalidade possibilita a conclusão dos exames periódicos e a emissão do ASO.

1º Passo: Após avançar na etapa anterior clique em "Concluir Exame".

|                                                                                                    | Gravaç                                                                                         | ão efetuada                                                                                | com sucesso                                                                                                    |                                                                                                    |  |  |  |  |  |
|----------------------------------------------------------------------------------------------------|------------------------------------------------------------------------------------------------|--------------------------------------------------------------------------------------------|----------------------------------------------------------------------------------------------------|----------------------------------------------------------------------------------------------------|--|--|--|--|--|
| DADOS DO SERVIDOR                                                                                                    | DADOS DO SERVIDOR                                                                              |                                                                                            |                                                                                                    |                                                                                                    |  |  |  |  |  |
| Nome                                                                                                    | SIN                                                                                            | AL DE SOUZA                                                                                | GOMES                                                                                                    |                                                                                                    |  |  |  |  |  |
| Sexo                                                                                                    | Mase                                                                                           | ulino                                                                                      | Data de Nascimento                                                                                                    | 13/07/1953                                                                                                    |  |  |  |  |  |
| CPF                                                                                                    | 1500                                                                                           | 7596191                                                                                    | RG                                                                                                    | 333224                                                                                                    |  |  |  |  |  |
| Tipagem Saguínea                                                                                                    | 0                                                                                              |                                                                                            | Fator RH                                                                                                    | +                                                                                                    |  |  |  |  |  |
| Atividade Informada                                                                                                    |                                                                                                |                                                                                            |                                                                                                    |                                                                                                    |  |  |  |  |  |
| Portador de Doenca Crônica Não                                                                                            |                                                                                                |                                                                                            |                                                                                                    |                                                                                                    |  |  |  |  |  |
| ΕΧΑΜΕ ΡΕΡΙΌΝΙΟΟ                                                                                                    |                                                                                                |                                                                                            |                                                                                                    |                                                                                                    |  |  |  |  |  |
| EXAME PERIÓDICO<br>Número                                                                                                 | 0.000.01                                                                                       | 7/2011                                                                                     |                                                                                                    |                                                                                                    |  |  |  |  |  |
| EXAME PERIÓDICO<br>Número                                                                                                 | 0.000.01                                                                                       | 7/2011                                                                                     |                                                                                                    |                                                                                                    |  |  |  |  |  |
| EXAME PERIÓDICO<br>Número<br>CONCLUIR EXAME PERI                                                                          | 0.000.01;<br>ÓDICO MA                                                                          | 7/2011                                                                                     | ITE                                                                                                    |                                                                                                    |  |  |  |  |  |
| EXAME PERIÓDICO<br>Número<br>CONCLUIR EXAME PERI<br>Considerando as inform<br>exame está em condiçõe<br>a emissão do ASO. | 0.000.013<br>ÓDICO MAi<br>nações registradas, o<br>s de ser concluído com fica                 | 7/2011<br>NTER PENDEN<br>siderando as<br>ndo na depend                                     | I <b>TE</b><br>informações registradas, o exa<br>ência de outros exames e de re                                                                                                 | me não pode ser concluído<br>torno para conclusão.                                                                     |  |  |  |  |  |
| EXAME PERIÓDICO<br>Número<br>CONCLUIR EXAME PERI<br>Considerando as inforr<br>exame está em condiçõe<br>a emissão do ASO. | ÓDICO MAt<br>nações registradas, o Con<br>s de ser concluído com ficar<br>Esta<br>tent<br>agra | //2011<br>siderando as<br>ido na depenc<br>funcionalidac<br>iam relação d<br>avos em decor | ITE<br>informações registradas, o exa<br>lência de outros exames e de re<br>le cabe exclusivamente para e<br>ireta com a detecção de possí<br>rência da atividade laboral do se | me não pode ser concluído<br>torno para conclusão.<br>xames e/ou avaliações qu<br>reis doenças provocadas o<br>rvidor. |  |  |  |  |  |

Figura 34: Funcionalidade do Menu Realizar Exames Periódicos, destacada a opção **Concluir Exame.** 

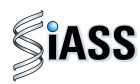

2º Passo: Nesta etapa o médico conclui a avaliação clínica dos exames periódicos.

Ao acessar essa tela, o médico deve preencher os dados para conclusão da avaliação clínica e posterior emissão do ASO.

| Organização          |                                        |                |                            |                      |
|----------------------|----------------------------------------|----------------|----------------------------|----------------------|
| Militar              | Nome                                   | SINUAL DE SOUZ | COMES                      |                      |
| me Periódico         | Sexo                                   | Masculino      | Data de Nascimento         | 13/07/1953           |
| a do Site            | CPF                                    | 15007596191    | RG                         | 333224               |
|                      | Tipagem Saguínea                       | 0              | Fator RH                   | +                    |
| rar Perfil           | Atividade Informada                    | DIGITADOR      |                            |                      |
|                      | Portador de Doença Crônica             | Não            |                            |                      |
|                      | ΕΧΑΜΕ ΡΕΒΙΟΟΙΟΟ                        |                |                            |                      |
|                      | Número                                 | 0.000.017/2011 |                            |                      |
|                      |                                        |                |                            |                      |
|                      |                                        | notico         |                            |                      |
|                      |                                        | pecifico       |                            |                      |
|                      | Existencia de Risco                    |                |                            |                      |
|                      | CONCLUSÃO                              |                |                            |                      |
|                      | O Apto                                 |                |                            |                      |
|                      | 🔘 Apto com restrição                   |                |                            |                      |
|                      | 🔘 Inapto, com orientação para avali    | ação pericial  |                            |                      |
|                      | Observação<br>0 caracteres digitados / | restam 600     | Servidor<br>acompanhamento | foi orientado para   |
|                      | CIDS                                   |                |                            |                      |
|                      | CID                                    |                |                            |                      |
|                      |                                        | $\sim$         |                            |                      |
|                      |                                        |                |                            |                      |
|                      |                                        | Grava          |                            |                      |
|                      |                                        |                |                            |                      |
|                      |                                        | /              | $\rightarrow$              |                      |
|                      |                                        |                | O prof                     | fissional médico pod |
| -<br>-               | ~                                      |                | / incluir u                | um ou mais códigos   |
| Caso a conclu        | usao do ASU                            |                | CID. ca                    | so o ASO seia emitid |
| seja <b>apto</b> é : | só clicar na 🛛 🔵                       |                |                            | nto com rostrisão o  |
| opcão G              | Gravar.                                |                |                            | apto com restrição o |
|                      |                                        |                |                            | inanto               |

Figura 35: Funcionalidade do Menu Realizar Exames Periódicos, destacadas as opções Incluir e Gravar.

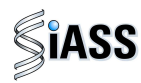

3º Passo: Clique em Confirmar Dados para abrir a tela de impressão do ASO.

Boa tarde, **! (Profissional)** Você está aqui: Exame Periódico > Realizar Exame Periodico

| Operadora /<br>Organização | Realizar Exame              | Perito   | ICO                |          |                             |                                     |
|----------------------------|-----------------------------|----------|--------------------|----------|-----------------------------|-------------------------------------|
| Militar                    | DADOS DO SERVIDOR           |          |                    |          |                             |                                     |
| ame Periódico              | Nome                        |          | SINVAL DE SOUZA    | GOMES    | ;                           |                                     |
| ana do Site                | Sexo                        |          | Masculino          | Da       | ata de Nascimento           | 13/07/1953                          |
| ir                         | CPF                         |          | 15007596191        | RC       | 3                           | 333224                              |
|                            | Tipagem Saguínea            | 0        | Fa                 | tor RH   | +                           |                                     |
| lterar Perfil              | Atividade Informada         |          | DIGITADOR          |          | Microsoft Internet Explorer |                                     |
|                            | Portador de Doença Crônica  |          | Não                |          | microsoft internet Explorer |                                     |
|                            | Número<br>RISCO OCUPACIONAL | 0.00     | 00.017/2011        |          |                             |                                     |
|                            | Risco Ocupacional           | Ausência | de Risco Ocupación | al Espec |                             |                                     |
|                            | Conclusão                   | Apto     |                    |          |                             |                                     |
|                            |                             |          | onfirmar Dados     | Altera   | rr Dados                    | Voltar - Topo                       |
|                            |                             |          |                    |          | Clique<br>confirm           | em <b>OK</b> para<br>ar a gravação. |

Figura 36: Funcionalidade do Menu Realizar Exames Periódicos, destacadas as opções **Confirmar Dados** e **Gravar.** 

#### 4º Passo: Imprima o ASO em três vias.

| Militar      | DADOS DO SERVIDOR          |                                          |                 |                    |                          |  |  |  |  |
|--------------|----------------------------|------------------------------------------|-----------------|--------------------|--------------------------|--|--|--|--|
| - 17 P       | Nome                       | S                                        | INVAL DE SOUZA  | GOMES              |                          |  |  |  |  |
| ne Periodico | Sexo                       | la la la la la la la la la la la la la l | lasculino       | Data de Nascimento | 13/07/1953               |  |  |  |  |
| do Site      | CPF                        |                                          | 5007596191      | RG                 | 333224                   |  |  |  |  |
|              | Tipagem Saguinea           | C                                        | 1               | Fator RH           | +                        |  |  |  |  |
| Perfil       | Atividade Informada        | D                                        | IGITADOR        |                    |                          |  |  |  |  |
|              | Portador de Doença Crônica | N                                        | Jão             |                    |                          |  |  |  |  |
|              | EVANE DEDIÓDICO            |                                          |                 |                    |                          |  |  |  |  |
|              | EXAME PERIODICO            | 0.000                                    | 017/2011        |                    |                          |  |  |  |  |
|              | Numero                     | 0.000                                    | .017/2011       |                    |                          |  |  |  |  |
|              | RISCO OCUPACIONAL          |                                          |                 |                    |                          |  |  |  |  |
|              | Risco Ocupacional          | Ausência de                              | Risco Ocupacion | al Específico      |                          |  |  |  |  |
|              | CONCLUSÃO                  |                                          |                 |                    |                          |  |  |  |  |
|              | Conclusão                  | Apto                                     |                 |                    |                          |  |  |  |  |
|              | $\sim$                     |                                          |                 |                    |                          |  |  |  |  |
|              |                            |                                          | Imprimir ASO    | Finalizar          |                          |  |  |  |  |
|              |                            |                                          | $\smile$        | $\sim$             | Tepp                     |  |  |  |  |
|              |                            |                                          |                 |                    |                          |  |  |  |  |
| via: Prontua | ário do servidor no ć      | braão.                                   |                 | >                  | o ~ · / I                |  |  |  |  |
|              |                            | gaoi                                     |                 |                    | Caso nao seja possível a |  |  |  |  |
| via: Servido | or.                        |                                          |                 | ( in               | npressão do ASO finalize |  |  |  |  |
| via: Servido | or.                        |                                          |                 | ( in               | npressão do ASO, final   |  |  |  |  |
| VIA Dooto E  | -uncional do corvido       | n no óraão                               | <b>۱</b>        | <u>۱</u>           | nara noctoriormonto      |  |  |  |  |

Figura 37: Funcionalidade do Menu Realizar Exames Periódicos, destacadas as opções Imprimir ASO e Finalizar.

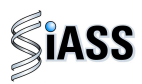

| All Ser |
|---------|
| SCA     |
| STATE.  |
|         |

Pégins 1./1 Vie de Administração Públice Ministêrio do Planejamento, Orçamento e Gestão Secretaria de Recursos Humanos Subsistema Integrado de Atenção a Saúde do Servidor - SIASS

#### Atestado de Saúde Ocupacional - ASO

| Nome: JOSE SIAPE SAUDE                                |                                                                             |                 |
|-------------------------------------------------------|-----------------------------------------------------------------------------|-----------------|
| Matricula SIAPE: 1713632<br>DL rascimento: 01/01/1960 | Cidade: BRASILIA                                                            | UF: DF          |
| Nº 80: 1111111                                        | Órgilo expedidor: SSP                                                       |                 |
| Lotação: 00000002 - SAUDE2<br>Cargo: ADMINISTRADOR    |                                                                             |                 |
| telação dos Exames Requisitados/R<br>Xescrição        | nalizados                                                                   | Data Realização |
| Sangue oculto, penquine - nee fezee                   |                                                                             | 64/05/2011      |
| Hemograma com contagem de plaqueto                    | ai du frações (entrograma, leucograma, plaquetas)                           | 05/05/2011      |
| Scernie após sobrecerge coro deutros                  | i ou glicose - pesquisa e/ou dosagem                                        | 05/05/2011      |
| Treatinine - pesquise e/ou dosagem                    |                                                                             | 05/05/2011      |
| Colesterol total - pesquisa elou dosage               |                                                                             | 05/05/2011      |
| fransaminase provice - TGP ou ALT p                   | r componente hemotentipico - pesquise e/ou dosagem - medicina transfusional | 05/05/2011      |
| vitigeno específico prostático ilvire (PS             | A Birre) - peequilae e/ou dosegem                                           | 04/05/2011      |
| òdine de urine (ceracteres físicos, eler              | ertos anormais e sedmentoscopia)                                            | 05/05/2011      |
|                                                       |                                                                             |                 |

Conclusão: Apto para exercicio do cargo

apat service -

Brasilia, 06 de Maio de 2011.

IRIS PAIVA CRM - DF 1212 ministelio do planejemento broilitaese sul. Brasilia, DF (81)6767-6767

JOSE SIAPE SAUDE Declaro que recebi a 2º vía deste ABO

ATENÇÃO: As três vias do ASO deverão ser sempre assinadas.

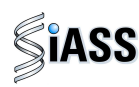

#### VIII - IMPRIMIR FORMULÁRIO DE DADOS PARA O EXAME MÉDICO PERIÓDICO

Possibilita a impressão do Formulário de Dados, em branco, que poderá ser preenchido pelo servidor, afim de dar celeridade ao exame médico periódico e que posteriormente serão inseridos no sistema.

1º Passo: Selecione o menu Imprimir Formulário de Dados para Exame Periódico.

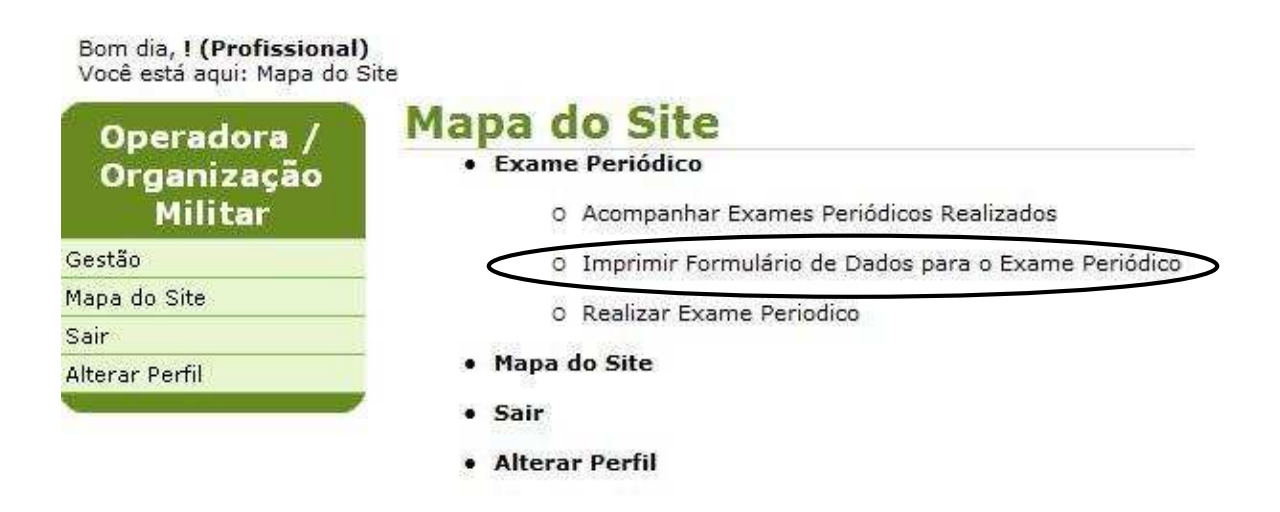

Figura 38: Funcionalidade do Menu Imprimir Formulário de Dados para Exame Periódico.

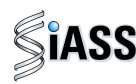

#### IX - ACOMPANHAR EXAMES PERIÓDICOS REALIZADOS

Possibilita o acompanhamento de todo o processo de avaliação médica do servidor.

1º Passo: Selecione o menu Acompanhar Exames Periódicos Realizados.

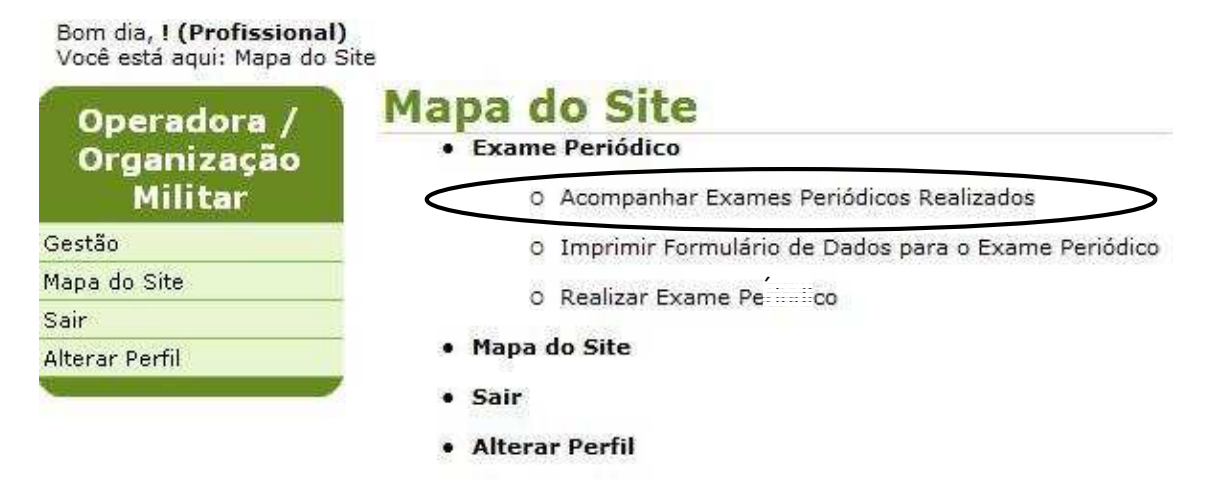

Figura 39: Funcionalidade do Menu Acompanhar Exames Periódicos Realizados.

2º Passo: Para acompanhar os exames periódicos realizados de um servidor, preencha um dos campos para selecionar só o servidor desejado e clique em **Consultar**. Caso deseje consultar a lista com todos os servidores, deixe todos os campos em branco e clique em **Consultar**.

| Operadora       | Acompanhar E                                    | Exames Periodicos Realizados |
|-----------------|-------------------------------------------------|------------------------------|
| Exame Periódico | Órgão                                           | TREINA-SIAPESAUDE            |
| Mapa do Site    | Nome do Servidor                                |                              |
| Sair            | Matrícula                                       |                              |
| Alterar Perfil  | CPF                                             |                              |
|                 | Mês/Ano de convocação                           |                              |
|                 | Período de data fim para<br>realização de exame | a                            |
|                 | Número / Ano do exame<br>periódico              |                              |
|                 | Situação do exame periódico                     | Concluido 👻                  |
|                 |                                                 |                              |

Figura 40: Funcionalidade do Menu Acompanhar Exames Periódicos Realizados, destacada a opção **Consultar.** 

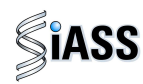

**3º Passo:** Será disponibilizada a lista com o total de servidores e a situação dos exames periódicos.

| Nome do Servidor    | Matrícula | CPF            | Nº do exame periódico | Data de conclusão |                                |
|---------------------|-----------|----------------|-----------------------|-------------------|--------------------------------|
| ADRIANA SIAPE SAUDE | 1713700   | 154.897.976-73 |                       |                   | Para <b>Retificar</b> ou       |
| ADDEANA STARE CAUDE | 1713700   | 154.897.976-73 |                       |                   |                                |
| ADRIANA SIAPE SAUDE | 1/13/00   | 134.097.970 70 |                       |                   | <b>Reimprimir</b> o ASO, ciiqu |
| ALDA STAPE SAUDE    | 1713699   | 154.897.971-69 |                       |                   | sobre o nome do                |
| ALDA SIAPE SAUDE    | 1713699   | 154.897.971-69 |                       |                   | Sobre o nome do                |
| ALDA SIAPE SAUDE    | 1713699   | 154.897.971-69 |                       |                   |                                |
| ALICE STAPE SAUDE   | 1713634   | 154.897.924-42 |                       |                   | operadora                      |
| ALICE SIAPE SAUDE   | 1713634   | 154.897.924-42 |                       |                   | Não Respondido                 |
| ALICE SIAPE SAUDE   | 1713634   | 154.897.924-42 |                       |                   | Recusado                       |
| ALICE STAPE SAUDE   | 1713634   | 154.897.924-42 |                       |                   | Convocado                      |
| AMELIA SIAPE SAUDE  | 1713671   | 154.897.964-30 |                       |                   | Não avaliado pela Operador:    |
| AMELIA SIAPE SAUDE  | 1713671   | 154.897.964-30 |                       |                   | Não Respondido                 |
| AMELIA SIAPE SAUDE  | 1713671   | 154.897.964-30 |                       |                   | Convocado                      |
| ANA SIAPE SAUDE     | 1713633   | 154.897.919-85 |                       | -                 | Não avaliado pela Operador     |
| ANA SIAPE SAUDE     | 1713633   | 154.897.919-85 |                       |                   | Não Respondido                 |
| ANA SIAPE SAUDE     | 1713633   | 154.897.919-85 |                       |                   | Recusado                       |
| ANA SIAPE SAUDE     | 1713633   | 154.897.919-85 |                       |                   | Convocado                      |
| ANTONIO SIAPE SAUDE | 1713668   | 154.897.959-72 |                       |                   | Não avaliado pela Operadora    |
| ANTONIO SIAPE SAUDE | 1713668   | 154.897.959-72 |                       |                   | Não Respondido                 |
| ANTONIO SIAPE SAUDE | 1713668   | 154.897.959-72 |                       |                   | Convocado                      |
| BEATRIZ SIAPE SAUDE | 1713676   | 154.897.979-16 |                       |                   | Não avaliado pela Operador     |
| BEATRIZ SIAPE SAUDE | 1713676   | 154.897.979-16 |                       |                   | Não Respondido                 |
| BEATRIZ SIAPE SAUDE | 1713676   | 154.897.979-16 |                       |                   | Convocado                      |
| BENTO SIAPE SAUDE   | 1713674   | 154.897.974-01 |                       |                   | Não Respondido                 |
| BENTO SIAPE SAUDE   | 1713674   | 154.897.974-01 | 3                     |                   | Não Iniciado                   |
| BENTO SIAPE SAUDE   | 1713674   | 154.897.974-01 |                       |                   | Convocado                      |
| BERNADETE           | 1713702   | 154.897.986-45 |                       |                   | Não avaliado pela Operador     |
| BERNADETE           | 1713702   | 154.897.986-45 |                       |                   | Não Respondido                 |
| BERNADETE           | 1713702   | 154.897.986-45 |                       |                   | Convocado                      |
| VALMIR SIAPE SAUDE  | 1713740   | 154.897.983-00 |                       |                   | Não Respondido                 |
| VALMIR SIAPE SAUDE  | 1713740   | 154.897.983-00 |                       |                   | Não Respondido                 |
| VALMIR SIAPE SAUDE  | 1713740   | 154.897.983-00 | 6                     | 27/01/2011        | Concluído                      |
| VANIA SIAPE SAUDE   | 1713741   | 154.897.988-07 |                       |                   | Não avaliado pela Operador     |
| VANIA SIAPE SAUDE   | 1713741   | 154.897.988-07 |                       |                   | Não Respondido                 |
| VANTA STAPE SAUDE   | 1713741   | 154.897.988-07 |                       |                   | Convocado                      |

Figura 41: Funcionalidade do Menu Acompanhar Exames Periódicos Realizados, destacada a opção **Nome do Servidor.** 

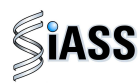

**4º Passo:** Esta funcionalidade permite ao médico **retificar** ou **reimprimir o ASO.** 

| e Periodico | DADOS BÁSICOS DO SERV                                                                                                    | VIDOR                                                                                                    |                                                                                                    |                                                                                                    |                                                |  |  |  |  |
|-------------|----------------------------------------------------------------------------------------------------|----------------------------------------------------------------------------------------------------|----------------------------------------------------------------------------------------------------|----------------------------------------------------------------------------------------------------|------------------------------------------------|--|--|--|--|
| do Site     | Nome                                                                                                    | ILDEU SIAPE SAUDE                                                                                                    |                                                                                                    |                                                                                                    |                                                |  |  |  |  |
|             | Sexo                                                                                                    | Masculino                                                                                                    | Data de Nascimento                                                                                                    | 01/01/1960                                                                                                    |                                                |  |  |  |  |
| r Perfil    | CPF                                                                                                    | 154.897.916-32                                                                                                    | RG                                                                                                    | 11111                                                                                                    |                                                |  |  |  |  |
|             | DADOS FUNCIONAIS DO                                                                                                    | SERVIDOR                                                                                                    | - MA                                                                                                    |                                                                                                    |                                                |  |  |  |  |
|             | Identificação Única                                                                                                    | 017136512                                                                                                    | 017136512 Órgão 123 - TREINA-SIAPESAUDE                                                                                                    |                                                                                                    |                                                |  |  |  |  |
|             | Matrícula SIAPE                                                                                                    | 1713651 Lotação de Exercício 00000002 - SAUDE2                                                                                                    |                                                                                                    |                                                                                                    |                                                |  |  |  |  |
|             | Cargo                                                                                                    | Cargo ADMINISTRADOR                                                                                                    |                                                                                                    |                                                                                                    |                                                |  |  |  |  |
|             | DADOS DO EXAME PERIÓ                                                                                                    | DICO                                                                                                    |                                                                                                    |                                                                                                    |                                                |  |  |  |  |
|             | Data de convocação                                                                                                    | 04/01/2011                                                                                                    | 04/01/2011                                                                                                    |                                                                                                    |                                                |  |  |  |  |
|             | Número do exame                                                                                                    | 0.000.001/2011                                                                                                    | 0.000.001/2011 Situação do exame periódico Concluído                                                                                                    |                                                                                                    |                                                |  |  |  |  |
|             | EXAMES REQUISITADOS                                                                                                    |                                                                                                    |                                                                                                    |                                                                                                    |                                                |  |  |  |  |
|             | Exames Básicos                                                                                                    | Hemograma com contage<br>Glicemia após sobrecarga<br>Creatinina - pesquisa e/o<br>Colesterol total - pesquisa<br>Transaminase pirúvica - T                                                                                                    | m de plaquetas ou frações (eritrog<br>i com dextrosol ou glicose - pesqui:<br>u dosagem<br>e «/ou dosagem<br>'GP ou ALT por componente hemot                                                                                                    | ama, leucograma, plaque<br>a e/ou dosagem<br>erápico - pesquisa e/ou do                                                                                | stas)<br>osagem - medicina transfusional       |  |  |  |  |
|             | Exames Básicos<br>Exames Complementares                                                                                                    | Hemograma com contage<br>Glicemia após sobrecarga<br>Creatinia - pesquisa e/o<br>Colesterol total - pesquisa<br>Transaminase pirúvica - T<br>Rotina de urina (caractere<br>Transaminase oxalacética<br>Sangue oculto, pesquisa -<br>Antígeno específico prost                                                                                                    | m de plaquetas ou frações (eritrog<br>com dextrosol ou glicose - pesqui<br>u dosagem<br>GP ou ALT por componente hemot<br>is físicos, elementos anormais e se<br>(amino transferase aspartato) - pr<br>nas fezes<br>tico livre (PSA livre) - pesquisa e/                                       | rama, leucograma, plaque<br>a e/ou dosagem<br>erápico - pesquisa e/ou do<br>dimentoscopia)<br>isquisa e/ou dosagem<br>iu dosagem                       | etas)<br>osagem - medicina transfusional       |  |  |  |  |
|             | Exames Básicos<br>Exames Complementares<br>DADOS DO MÉDICO RESP                                                                                                    | Hemograma com contage<br>Glicemia após sobrecarge<br>Creatinina - pesquisa e/or<br>Colesterol total - pesquisa<br>Transeminase pirúvica - 1<br>Rotina de urina (caracter<br>Transeminase oxalacética<br>Sangue oculto, pesquisa<br>Antígeno específico prost<br>ONSÁVEL                                                                                                    | m de plaquetas ou frações (eritrog<br>com dextrosol ou glicose - pesquis<br>dosagem<br>GP ou dosagem<br>GP ou ALT por componente hemot<br>s físicos, elementos anormais e se<br>(amino transferase aspartato) - pr<br>nas fezes<br>titoc livre (PSA livre) - pesquisa e/r                      | rama, leucograma, plaque<br>a e/ou dosagem<br>erápico - pesquisa e/ou do<br>dimentoscopia)<br>isquisa e/ou dosagem<br>nu dosagem                       | atas)<br>osagem - medicina transfusional       |  |  |  |  |
|             | Exames Básicos<br>Exames Complementares<br>DADOS DO MÉDICO RESP<br>Nome do Profissional                                                                                                    | Hemograma com contage<br>Glicernia após sobrecargo<br>Creatinina - pesquisa e/o<br>Colesterol total - pesquisa<br>Transaminase pirúvica - 1<br>Rotina de urina (caracter<br>Transaminase oxalacética<br>Sangue oculto, pesquisa -<br>Antigeno específico prosté<br>NONÉVEL<br>NOME DE TESTE NO DESE                                                                                                    | m de plaquetas ou frações (eritrog<br>com dextrosol ou glicose - pesqui<br>u dosagem<br>e /ou dosagem<br>GP ou ALT por componente hemot<br>ss físicos, elementos anormais e se<br>(amino transferase aspartato) - pr<br>nas fezes<br>títico livre (PSA livre) - pesquisa e/r                   | rama, leucograma, plaque<br>a e/ou dosagem<br>erópico - pesquisa e/ou do<br>dimentoscopia)<br>isquisa e/ou dosagem<br>iu dosagem                       | etas)<br>osagem - medicina transfusional       |  |  |  |  |
|             | Exames Básicos<br>Exames Complementares<br>DADOS DO MÉDICO RESP<br>Nome do Profissional<br>CRM                                                                                                    | Hemograma com contage<br>Glicemia após sobrecargo<br>Creatinia - pesquisa e/o<br>Colesterol total - pesquisa<br>Transaminase pírúvica - 1<br>Rotina de urina (caractero<br>Transaminase oculacióne<br>Sangue oculto, pesquisa -<br>Antigeno específico prost<br><b>VONSÁVEL</b><br>NOME DE TESTE NO DESE<br>1111                                                                                                    | m de plaquetas ou frações (eritrog<br>com dextrosol ou glicose - pesqui<br>u dosagem<br>g e/ou dosagem<br>(GP ou ALT por componente hemot<br>es físicos, elementos anormais e se<br>(amino transferase aspartato) - pr<br>nas fezes<br>stico livre (PSA livre) - pesquisa e/r<br>NVOLVIMENTO   | rama, leucograma, plaque<br>a e/ou dosagem<br>erápico - pesquisa e/ou do<br>dimentoscopia)<br>isquisa e/ou dosagem<br>nu dosagem<br>JF do Profissional | osagem - medicina transfusional                |  |  |  |  |
|             | Exames Básicos<br>Exames Complementares<br>DADOS DO MÉDICO RESP<br>Nome do Profissional<br>CRM<br>PERÍODO PARA REALIZA(                                                                                                 | Hemograma com contage<br>Glicemia após sobrecarga<br>Creatinia - pesquisa e/o<br>Colesterol total - pesquisa<br>Transaminase pirúvica - 1<br>Rotina de urina (caracter<br>Transaminase oxalacética<br>Sangue oculto, pesquisa -<br>Antígeno específico prosta<br>ONSÁVEL<br>NOME DE TESTE NO DESE<br>NOME DE TESTE NO DESE<br>NOME DE TESTE NO DESE<br>NOME DE TESTE NO DESE                                                                        | m de plaquetas ou frações (eritrog<br>com dextrosol ou glicose - pesqui<br>u dosagem<br>s e/ou dosagem<br>'GP ou ALT por componente hemot<br>is físicos, elementos anormais e se<br>(amino transferase aspartato) - pr<br>nas fezes<br>titico livre (PSA livre) - pesquisa e/r<br>NVOLVIMENTO  | rama, leucograma, plaque<br>a e/ou dosagem<br>srápico - pesquisa e/ou do<br>dimentoscopia)<br>isquisa e/ou dosagem<br>iu dosagem<br>JF do Profissional | etas)<br>osagem - medicina transfusional<br>DF |  |  |  |  |
|             | Exames Básicos<br>Exames Complementares<br>DADOS DO MÉDICO RESP<br>Nome do Profissional<br>CRM<br>PERÍODO PARA REALIZA<br>Data Início                                                                                   | Hemograma com contage<br>Glicernia após sobrecargo<br>Creatinina - pesquisa e/o<br>Colesterol total - pesquisa<br>Transaminase pirúvica - 1<br>Rotina de urina (caracter<br>Transaminase pirúvica - 1<br>Rotina de urina (caracter<br>Transaminase oxalacética<br>Sangue oculto, pesquisa -<br>Antigeno específico prosta<br>VONSÁVEL<br>NOME DE TESTE NO DESE<br>1111<br>CÃO DO EXAME<br>04/01/2011                                                | m de plaquetas ou frações (eritrog<br>com dextrosol ou glicose - pesqui<br>u dosagem<br>o e/ou dosagem<br>GP ou ALT por componente hemot<br>iss físicos, elementos anormais e se<br>( amino transferase aspartato) - po<br>nas fezes<br>titico livre (PSA livre) - pesquisa e/r<br>NVOLVIMENTO | rama, leucograma, plaque<br>a e/ou dosagem<br>erápico - pesquisa e/ou do<br>dimentoscopia)<br>isquisa e/ou dosagem<br>ju dosagem<br>JF do Profissional | etas)<br>osagem - medicina transfusional<br>DF |  |  |  |  |
|             | Exames Básicos<br>Exames Complementares<br>DADOS DO MÉDICO RESP<br>Nome do Profissional<br>CRM<br>PERÍODO PARA REALIZAO<br>Data Jínicio<br>Data Fim                                                                     | Hemograma com contage<br>Glicernia após sobrecargo<br>Creatinina - pesquisa e/o<br>Colesterol total - pesquisa<br>Transaminase pirúvica - 1<br>Rotina de urina (caracter<br>Transaminase pirúvica - 1<br>Rotina de urina (caracter<br>Transaminase oxelacética<br>Sangue oculto, pesquisa -<br>Antígeno específico prostá<br>ONSÁVEL<br>NOME DE TESTE NO DESE<br>1111<br>CÃO DO EXAME<br>04/01/2011<br>05/01/2011                                   | m de plaquetas ou frações (eritrog<br>com dextrosol ou glicose - pesqui<br>u dosagem<br>e /ou dosagem<br>GP ou ALT por componente hemot<br>es físicos, elementos anormais e se<br>(amino transferase aspartato) - pr<br>nas fezes<br>titico livre (PSA livre) - pesquisa e/r                   | rama, leucograma, plaque<br>a e/ou dosagem<br>erápico - pesquisa e/ou do<br>dimentoscopia)<br>isquisa e/ou dosagem<br>iu dosagem<br>UF do Profissional | etas)<br>osagem - medicina transfusional<br>DF |  |  |  |  |
|             | Exames Básicos<br>Exames Complementares<br>DADOS DO MÉDICO RESP<br>Nome do Profissional<br>CRM<br>PERÍODO PARA REALIZAR<br>Data Inicio<br>Data Inicio<br>Data Inicio<br>RESULTADO DO EXAME                              | Hemograma com contage<br>Glicemia após sobrecargo<br>Creatinia - pesquisa e/o<br>Colesterol total - pesquisa<br>Transaminase pirúvica - 1<br>Rotina de urina (caractero<br>Transaminase oculto, pesquisa<br>Antigeno específico prost<br><b>ONSÁVEL</b><br>NOME DE TESTE NO DESE<br>1111<br><b>ÇÃO DO EXAME</b><br>04/01/2011<br>05/01/2011                                                                                                    | m de plaquetas ou frações (eritrog<br>com dextrosol ou glicose - pesqui<br>u dosagem<br>o e/ou dosagem<br>(GP ou ALT por componente hemot<br>es físicos, elementos anormais e se<br>(amino transferase aspartato) - pr<br>nas fezes<br>ático livre (PSA livre) - pesquisa e/r<br>NVOLVIMENTO   | rama, leucograma, plaque<br>a e/ou dosagem<br>srápico - pesquisa e/ou do<br>dimentoscopia)<br>isquisa e/ou dosagem<br>nu dosagem<br>JF do Profissional | osagem - medicina transfusional                |  |  |  |  |
|             | Exames Básicos<br>Exames Complementares<br>DADOS DO MÉDICO RESP<br>Nome do Profissional<br>CRM<br>PERÍODO PARA REALIZAT<br>Data Inicio<br>Data Inicio<br>Data Fim<br>RESULTADO DO EXAME<br>Aptidão                      | Hemograma com contage<br>Glicemia após sobrecargo<br>Creatinina - pesquisa e/o<br>Colesterol total - pesquisa<br>Transaminase pirúvica - 1<br>Rotina de urina (caracter<br>Transaminase oxialacética<br>Sangue oculto, pesquisa -<br>Antigeno especifico prosta<br><b>VONSÁVEL</b><br>NOME DE TESTE NO DESE<br>1111<br><b>CÃO DO EXAME</b><br>04/01/2011<br>05/01/2011<br>Inapto, com orientação pa                                                 | m de plaquetas ou frações (eritrog<br>com dextrosol ou glicose - pesqui<br>u dosagem<br>6 /ou dosagem<br>(GP ou ALT por componente hemot<br>ss fisicos, elementos anormais e se<br>( amino transferase aspartato) - pr<br>nas fezes<br>titico livre (PSA livre) - pesquisa e/r<br>NVOLVIMENTO  | rama, leucograma, plaque<br>a e/ou dosagem<br>erápico - pesquisa e/ou do<br>dimentoscopia)<br>isquisa e/ou dosagem<br>iu dosagem<br>JF do Profissional | etas)<br>osagem - medicina transfusional<br>DF |  |  |  |  |
|             | Exames Básicos<br>Exames Complementares<br>DADOS DO MÉDICO RESP<br>Nome do Profissional<br>CRM<br>PERÍODO PARA REALIZA<br>Data Início<br>Data Fim<br>RESULTADO DO EXAME<br>Aptidão<br>Observação                        | Hemograma com contage<br>Glicernia após sobrecargo<br>Creatinina - pesquisa e/o<br>Colesterol total - pesquisa<br>Transaminase pirúvica - 1<br>Rotina de urina (caracter<br>Transaminase pirúvica - 1<br>Rotina de urina (caracter<br>Transaminase oxelación<br>Sangue oculto, pesquisa -<br>Antigeno específico prosta<br>VONSÁVEL<br>NOME DE TESTE NO DESE<br>1111<br>CÍO DO EXAME<br>04/01/2011<br>05/01/2011                                    | m de plaquetas ou frações (eritrog<br>com dextrosol ou glicose - pesqui<br>u dosagem<br>e /ou dosagem<br>(GP ou ALT por componente hemot<br>iss físicos, elementos anormais e se<br>(amino transferase aspartato) - pr<br>nas fezes<br>sitico livre (PSA livre) - pesquisa e/r<br>NVOLVIMENTO  | rama, leucograma, plaque<br>a e/ou dosagem<br>erápico - pesquisa e/ou do<br>dimentoscopia)<br>isquisa e/ou dosagem<br>iu dosagem<br>JF do Profissional | etas)<br>osagem - medicina transfusional<br>DF |  |  |  |  |
|             | Exames Básicos<br>Exames Complementares<br>DADOS DO MÉDICO RESP<br>Nome do Profissional<br>CRM<br>PERÍODO PARA REALIZAO<br>Data Inicio<br>Data Inicio<br>Data Fim<br>RESULTADO DO EXAME<br>Aptidão<br>Observação<br>CID | Hemograma com contage<br>Glicemia após sobrecargo<br>Creatinina - pesquisa e/o<br>Colesterol total - pesquisa<br>Transaminase pirúvica - 1<br>Rotina de urina (caracter<br>Transaminase pirúvica - 1<br>Rotina de urina (caracter<br>Transaminase oculto, pesquisa -<br>Antigeno específico prostá<br>ONSÁVEL<br>NOME DE TESTE NO DESE<br>1111<br>ÇÃO DO EXAME<br>04/01/2011<br>05/01/2011<br>Inapto, com orientação pe<br>K11 - Doenças das glându | m de plaquetas ou frações (eritrog<br>com dextrosol ou glicose - pesqui<br>u dosagem<br>s e/ou dosagem<br>(3P ou ALT por componente hemot<br>ss físicos, elementos anormais e se<br>(amino transferase aspartato) - pr<br>nas fezes<br>sitico livre (PSA livre) - pesquisa e/r<br>NVOLVIMENTO  | rama, leucograma, plaque<br>a e/ou dosagem<br>erápico - pesquisa e/ou do<br>dimentoscopia)<br>esquisa e/ou dosagem<br>uu dosagem<br>JF do Profissional | etas)<br>osagem - medicina transfusional<br>DF |  |  |  |  |

Figura 42: Funcionalidade do Menu Acompanhar Exames Periódicos Realizados, destacadas as opções **Retificar** ou **Reimprimir.** 

**5º Passo:** Esta tela permite que o médico **inclua mais de um código da CID** ou retifique o resultado do ASO.

| vamo Boriódico                                            | RETIFICAÇÃ     | 0          |                               |                                                |                                              |  |  |  |
|-----------------------------------------------------------|----------------|------------|-------------------------------|------------------------------------------------|----------------------------------------------|--|--|--|
| Exame Periodico<br>Mapa do Site<br>Sair<br>Alterar Perfil | Justificativa* | 0 caracter | es digitados / restam 600     | *                                              |                                              |  |  |  |
|                                                           | Conclusão      | O Apto     | Apto com restrição            | Inapto, com orientação para avaliação pericial | 🔲 Servidor foi orientado para acompanhamento |  |  |  |
|                                                           | Observação     | ī          | ) caracteres digitados / rest | am 600                                         |                                              |  |  |  |
|                                                           | CIDS           |            |                               |                                                |                                              |  |  |  |
|                                                           | CID            |            |                               |                                                |                                              |  |  |  |
|                                                           |                |            |                               | Incluir                                        |                                              |  |  |  |
|                                                           |                |            | CID                           | <u> </u>                                       | Descrição                                    |  |  |  |
|                                                           | 17.5.5         |            |                               | Doencas das glândulas                          | Doenças das glândulas salivares              |  |  |  |

Figura 43: Funcionalidade do Menu Acompanhar Exames Periódicos Realizados, destacada a opção Incluir e Gravar.

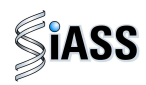

6º Passo: Nesta tela é possível que o médico Altere ou Exclua algum (s) código(s) da CID.

| Periódico    | RETIFICAÇÃ     | 0          |                            |                   |                                    |                      |                          |  |
|--------------|----------------|------------|----------------------------|-------------------|------------------------------------|----------------------|--------------------------|--|
| o Site       |                |            |                            |                   |                                    |                      |                          |  |
|              | - 10 C         |            |                            |                   |                                    |                      |                          |  |
| terar Perfil | Justificativa* |            |                            |                   | 4                                  |                      |                          |  |
|              |                | 0 caracter | es digitados / restam 600  |                   | (192)                              |                      |                          |  |
|              | Conclusão      | Apto       | 🕲 Apto com restrição       | Inapto, com       | prientação para avaliação pericial | 🔲 Servidor foi orier | itado para acompanhament |  |
|              | Observação     | č          | caracteres digitados / res | tam 600           | ×                                  |                      |                          |  |
|              | CIDS           |            |                            |                   |                                    |                      |                          |  |
|              | CID K11        |            | Doenças das gl             | ândulas salivares |                                    |                      |                          |  |
|              |                |            |                            | Alter             | ar Excluir Cancelar                |                      |                          |  |
|              |                |            | CID                        | ~                 |                                    | Descrição            |                          |  |
|              | K11            |            |                            |                   | Doencas das glândul                | las salivares        |                          |  |

Figura 44: Funcionalidade do Menu Acompanhar Exames Periódicos Realizados, destacadas as opções Alterar, Excluir, CID, Descrição e Gravar.

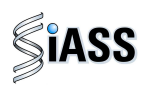

#### ANEXO I

#### ORIENTAÇÕES SOBRE A CERTIFICAÇÃO DIGITAL

A certificação digital é uma tecnologia que confere sigilo, agilidade e validação jurídica às transações eletrônicas, possibilitando que o usuário se comunique e efetue transações na internet com segurança e integridade de conteúdo, evitando fraudes e falsificações. Trata-se de uma credencial que atesta a identidade de uma pessoa física, jurídica, máquina, aplicação ou sítio na *web*, por meio de um par de chaves (Chave Pública e Privada) e a assinatura de uma terceira parte confiável - a Autoridade Certificadora – AC.

A certificação digital oferece as seguintes garantias:

- Autenticidade do emissor e do receptor da transação ou do documento;
- Integridade dos dados contidos na transação ou no documento; e
- Confidencialidade entre as partes.

#### **1. TIPO DE CERTIFICADO DIGITAL:**

Para o acesso de operadoras de plano de saúde ou de organizações militares ao módulo de exames médicos periódicos do SIAPE Saúde, é necessário certificação do **tipo A3**.

O certificado do tipo A3 utiliza como mídia de armazenamento e portabilidade um hardware criptográfico, que deverá ser um Token USB que armazenam informações referentes ao certificado do usuário.

O acesso a essas informações é feito por meio de uma senha pessoal, determinada pelo titular, cabendo ao mesmo, o sigilo dessa senha, que funciona como um mecanismo de bloqueio para restringir o uso do certificado.

#### 2. OBTENÇÃO DO CERTIFICADO DIGITAL – ICP Brasil do tipo A3:

Para que possa ser aceito e utilizado por operadoras de plano de saúde ou de organizações militares, os certificados digitais precisam ser emitidos por entidades apropriadas. Sendo assim, o primeiro passo é que a operadora ou organização militar procure uma Autoridade Certificadora – AC.

Existem várias entidades certificadoras com critérios distintos para a emissão de certificados, o que pode resultar em diferença de custos, documentações exigidas e trâmites. Portanto, é conveniente que os interessados (operadoras de planos de saúde ou organizações militares) busquem qual a AC que seja mais adequada à sua necessidade.

Seguem abaixo alguns links de Autoridades Certificadoras - AC que poderão ser consultadas pelos interessados, para obtenção de orientações sobre como proceder à certificação para acessar o módulo de exames médicos periódicos do SIAPE Saúde:

- Banco do Brasil
- Caixa Econômica Federal
- Casa da Moeda do Brasil
- Correios
- Imprensa Oficial

- Receita Federal
- Serpro
- Outros...

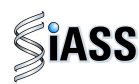

#### 3. RESPONSABILIDADE DO TITULAR CERTIFICADO:

O certificado digital é pessoal e intransferível, por isso a senha deve ser protegida e mantida sob exclusivo controle do titular da certificação, sendo de sua integral responsabilidade a guarda, divulgação e uso indevido da mesma.

Em caso de suspeita de comprometimento da chave privada, seja por uma invasão sofrida no computador ou pelo surgimento de operações associadas ao uso da chave que não sejam de conhecimento do seu proprietário, a **imediata** revogação do certificado deve ser requerida pelo titular à AC responsável pela sua emissão.

O certificado digital será inutilizado em quaisquer das seguintes situações:

- 1. Perda do Token;
- 2. Bloqueio das senhas PIN e PUK (a senha é bloqueada após digitá-la incorretamente cinco vezes); e
- 3. Formatação, inicialização ou remoção das chaves do Token.

#### 4. CERTIFICAÇÃO DIGITAL E PROVEDORES DE ACESSOS:

Para que as operadoras de plano de saúde e as organizações militares certificadas possam acessar o módulo de exames médicos periódicos do SIAPE Saúde será necessário o contato, prévio, com áreas de administração de rede ou provedores destes respectivos órgãos e operadoras.

Caberá à área de administração de rede fornecer os meios físicos e tecnológicos para o acesso ao módulo por cerificação digital. Assim, estando de posse da certificação digital e de todas as informações pertinentes expedidas pela Autoridade Certificadora, os interessados junto a seu provedor de acesso, deverão:

- Verificar a configuração da rede de internet e adequá-la;
- Instalar o drive do Token; e
- Adequar o nível de acesso.

**IMPORTANTE:** Todas estas orientações deverão ser seguidas, também, pelos médicos de operadoras de plano de saúde que executarão os exames médicos periódicos no módulo SIAPE Saúde. Caso o sistema não permita o acesso, o profissional médico deverá verificar junto a sua área de informática ou provedor de acesso local.

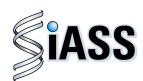

#### ANEXO II

#### INFORMAÇÕES TESTE DE FAGERSTRÖM PARA DEPENDÊNCIA DE NICOTINA Fagerström Test for Nicotine Dependence (FTND)

O *Fagerström Test for Nicotine Dependence* – FTND (Teste de Fagerström para Dependência de Nicotina) é um instrumento validado para rastreamento na avaliação do grau de dependência física de nicotina. Como ferramenta de avaliação, é empregado por especialistas para ajudar a definir a estratégia mais adequada para aquelas pessoas que pretendem cessar o uso do cigarro.

O teste consiste em um questionário de seis perguntas de escolha simples, onde para cada alternativa existe uma pontuação; a soma dos pontos permitirá avaliar o grau de dependência de nicotina. Os resultados obtidos auxilia o médico na avaliação clínica, bem como na possibilidade de encaminhamento a programas de atenção específica (Ex.: Programas de Cessação do Tabagismo, Pneumologista, etc).

Fonte: FAGERSTRÖM, K. O. Measuring degree of physical dependence to tobacco smoking with reference to individualization of treatment. Addict. Behav. v. 3, p. 235-241, 1978.

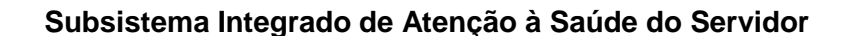

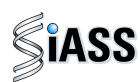

#### ANEXO III

#### **INFORMAÇÕES QUESTIONÁRIO CAGE**

Este instrumento é constituído por quatro questões na forma de um anagrama\* e utilizado para rastreamento do uso abusivo do álcool em situações em que a pessoa afirma fazer o uso de bebidas alcoólicas.

Tem, na sua aplicação em exames periódicos, como objetivo a triagem (*screening*) para encaminhamento a programas de atenção específica, servindo ainda como importante instrumento de auxílio quando da realização da avaliação clínica.

Caso o resultado tenha sido positivo, o médico deve analisar a possibilidade/necessidade de encaminhamento/acompanhamento. Considera-se o resultado positivo se uma das respostas for SIM. Porém, como todo teste, obviamente que o CAGE não é 100% positivo para identificação do processo de dependência do álcool, apenas um indicativo com validação científica.

#### \*Anagrama do CAGE:

| $\mathbf{C} \rightarrow$ cut down = diminuir | ÷ | Alguma vez você sentiu que deveria diminuir a quantidade de bebida?  |
|----------------------------------------------|---|----------------------------------------------------------------------|
| $\mathbf{A} \rightarrow$ annoyed = aborrecer | ÷ | As pessoas o aborrecem porque criticam o seu modo de beber?          |
| $\mathbf{G} \rightarrow$ guilt = culpa       | ÷ | Você se sente culpado pela maneira como bebe?                        |
| E→eye opening = ao despertar                 | ÷ | Você costuma beber de manhã para diminuir o nervosismo ou a ressaca? |

**Fonte:** Masur, J, Monteiro, M. Validation of the CAGE alcoholism screening test in Brazilian Psychiatry inpatient hospital setting. *J Biol Res*, 1983; 16: 215-8.